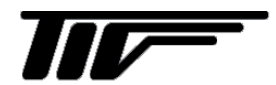

SWIRLMAX<sup>®</sup> VFM4200

渦流量計

IM-F1094-J04

取扱説明書

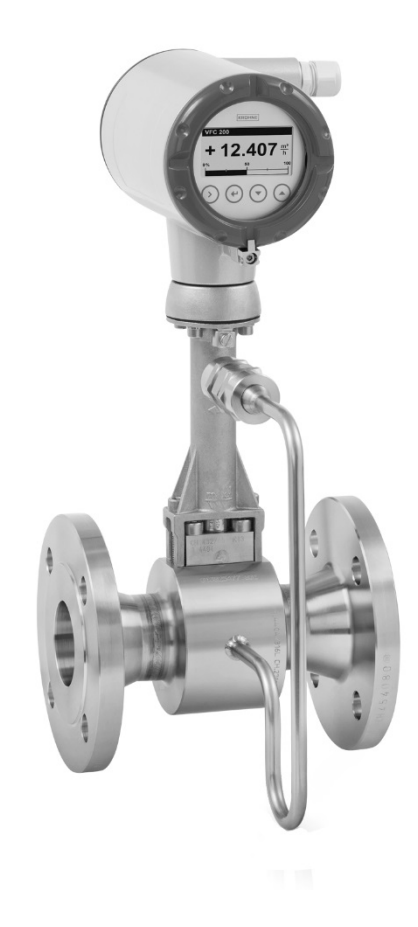

東京計装株式会社

| ■ 受入および保管について1                  |
|---------------------------------|
| ■ 本書で使用しているマークについて1             |
| ■ 使用上の一般的注意事項2                  |
| 1 機器説明3                         |
| 1.1 機器の種類3                      |
| 1.1.1 フランジ形3                    |
| 1.1.2 ウェハ形3                     |
| 1.1.3 分離形4                      |
| 1.1.4 機器説明4                     |
| 1.2 銘板5                         |
| 2 設置6                           |
| 2.1 設置上の注意点6                    |
| 2.2 保管6                         |
| 2.3 流量計の取扱い6                    |
| 2.4 設置条件7                       |
| 2.4.1 流体が液体の場合の推奨できない設置.7       |
| 2.4.2 流体が気体の場合の推奨できない設置.8       |
| 2.4.3 流量調節バルブがある場合8             |
| 2.4.4 好ましい設置9                   |
| 2.4.5 変換部ハウジングの回転9              |
| 2.4.6 変換部表示器の回転10               |
| 2.4.7 断熱材を使用する場合10              |
| 2.5 必要直管長11                     |
| 2.5.1 上流側必要直管長11                |
| 2.5.2 下流側必要直管長12                |
| 2.5.3 専用の整流器を使用した場合の必要直管長<br>12 |
| 2.6 配管への取付け13                   |
| 2.6.1 一般13                      |
| 2.6.2 フランジ形の取付け14               |
| 2.6.3 ウェハ形の取付け15                |
| 2.6.4 分離形変換器の取付け16              |
| 3 配線17                          |
| 3.1 安全手順17                      |
| 3.2 流量計変換器への配線17                |
| 3.3 各端子の結線18                    |
| 3.3.1 電流出力·電源の結線18              |
| 3.3.2 接点出力の結線(必要な場合)18          |

|   | 3.3.3 電流入力の結線(必要な場合)19                            |  |
|---|---------------------------------------------------|--|
|   | 3.3.4. ATEX/IECEx 本質安全防爆形の結線19                    |  |
|   | 3.4 分離形の結線20                                      |  |
|   | 3.5 接地22                                          |  |
|   | 3.6 保護等級23                                        |  |
|   | 4 運転                                              |  |
|   | 4.1 運転開始24                                        |  |
|   | 5 設定                                              |  |
|   | 5.1 表示と操作方法24                                     |  |
|   | 5.1.1 設定モード表示(1)[サブメニューおよびファ<br>ンクション表示]25        |  |
|   | 5.1.2 設定モード表示(2)[設定変更時の表示].26                     |  |
|   | 5.2 設定機能27                                        |  |
|   | 5.2.1 各設定キーの動作説明27                                |  |
|   | 5.2.2 測定モードから設定モードへの移行27                          |  |
|   | 5.2.3 設定値の変更方法27                                  |  |
|   | 5.2.4 単位・数値・係数について                                |  |
|   | 5.2.5 アクセス保護と許可                                   |  |
|   | 5.3 主な設定メニュー                                      |  |
|   | 5.4 設定メニュー一覧                                      |  |
|   | 5.4.1 クイックセットアッフメニュー [A Quick<br>Setup]           |  |
|   | 5.4.2 テストメニュー [B Test]33                          |  |
|   | 5.4.3 セットアップメニュー [C Setup]35                      |  |
|   | 5.5 選択可能な単位                                       |  |
|   | 5.6 選択可能な気体の種類42                                  |  |
| 長 | 5.7 設定変更例43                                       |  |
|   | 5.7.1 电流山力の取入瞬时流里他の変更44<br>5.7.2 キテの是士照時法是値の亦再 45 |  |
|   | 5.7.2 夜小の取八瞬時加重値の変更45                             |  |
|   | 5.7.4 パルス出力率の変更 48                                |  |
|   | 5.7.5 積算計測を開始                                     |  |
|   | 5.7.6 電流出力の模擬出力方法                                 |  |
|   | 5.7.7 パルス出力の模擬出力方法52                              |  |
|   | 6. サービス 54                                        |  |
|   | 6.1 エラー表示                                         |  |
|   | 7. 防爆什様                                           |  |
|   |                                                   |  |

■ 受入および保管について

1)受入

本計器は次の内容にて納入されます。

- ●渦流量計:1台
- •センタリングリング:2枚(ウェハ形のみ)
- ●データ設定用マグネット:1個
- 変換部ふた開け工具:1個
- ●表示器取り外し工具:1個
- ●取扱説明書:1冊(本書)

製品受領後ご注文内容に合わせて、内容・数量をご確認ください。 万一内容の相違や不足のあった場合はお買い求め先へご連絡ください。 なお、配管用のボルト・ナット・ガスケット、接続用ケーブル等はお客様にて ご準備ください。

- 2) 保管
  - 乾燥した無塵の場所で流量計を保管してください。
  - 直射日光の当たる場所は避けてください。
  - オリジナル梱包の中で流量計を保管してください。
  - ●-40~+80℃の範囲内で保管してください。

# ■ 本書で使用しているマークについて

本書では、安全上絶対にしないでいただきたいことや注意していただきたいこと、また、取扱い上守って いただきたいことの説明に次のようなマークをつけています。 これらのマークの箇所は必ずお読みください。

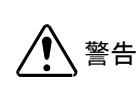

この表示を無視して誤った取扱いをすると、使用者が死亡または重傷を負う可能性が想定される内容を示しています。

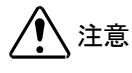

この表示を無視して誤った取り扱いをすると、使用者が傷害を負う可能性や製品の 破損または付帯設備等の物的損害の発生が想定される内容を示します。

[注記]
 [注記]

この表示は製品の取り扱い上、必要不可欠な操作や情報を示しています。

# ■ 使用上の一般的注意事項

| 改造等の禁止                                                                                                    |
|----------------------------------------------------------------------------------------------------|
| 本製品は工業用計器として厳密な品質管理のもとに製造・調整・検査を行い納入しております                                                                        |
| <sup>9</sup> 。<br>みだりに改造や変更を行うと本来の性能を発揮できないばかりか、作動不適合や事故の原因<br>となります。改造や変更は行わないで下さい。<br>仕様変更の必要がある場合は当社までご連絡ください。 |

|                  | 使用条件の厳守                                                 |
|------------------|---------------------------------------------------------|
| │ <u>∕!</u> ) 警告 | 納入仕様書あるいはテクニカルガイダンスに記載された仕様、圧力、温度の範囲内での使用<br>を厳守してください。 |
|                  | この範囲を超えに余件での使用は事故、故障、破損などの原因となります。                      |

| 1 注意 | 用途                                     |
|------|----------------------------------------|
|      | 本製品は計器としての用途にのみ使用し、その他の用途には使用しないでください。 |

|                  | 保守・点検                                               |
|------------------|-----------------------------------------------------|
| │ <u>∕!</u> ∖ 警告 | 本製品を保守、点検などのためにプロセスから取り外す際は、測定対象物の計器内への付着に注意してください。 |
|                  | (別に図る物に)の以上で母子がのの場合は、1F未白に)に使いたよいより。                |

# 1 機器説明

#### 1.1 機器の種類

VFM4200の流量計は以下の種類で構成されています。

- 表示付の変換部
- フランジ形またはウェハ形の検出部

以下の構造の検出部も選択可能です。

- 圧力センサ付 (バルブ付)

## 1.1.1 フランジ形

VFM4200 のコンパクトユニットは VFS4000 検出器と VFC200 変換器で構成しています。

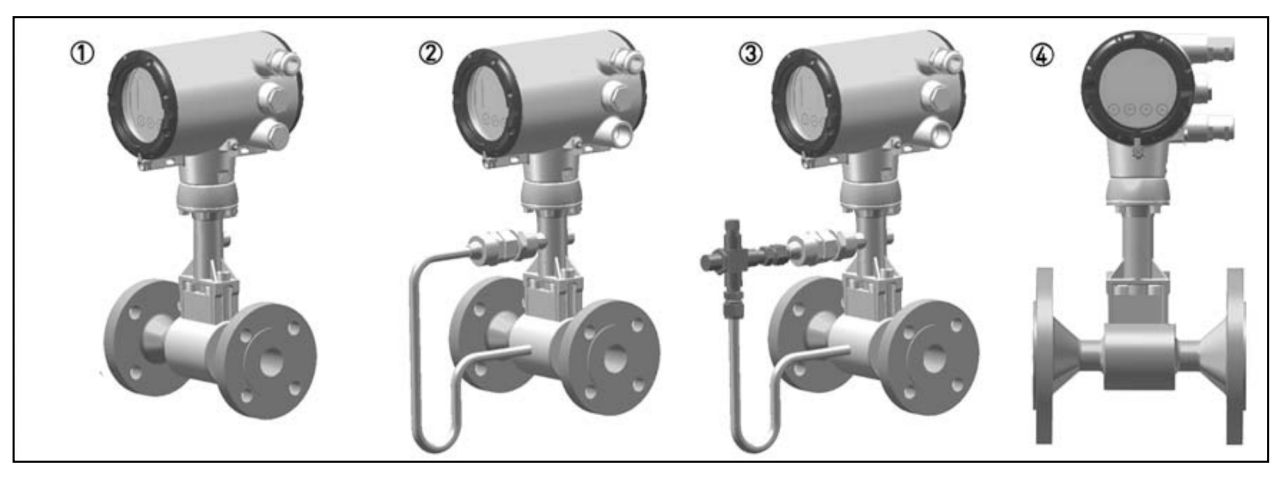

- ① 温度センサ付 (標準品)
- ② 温度センサと圧力センサ付
- ③ 温度センサと圧力センサ (バルブ付) 付
- 正面図

#### 1.1.2 ウェハ形

インストールを容易にするために、ウエハ形流量計はセンタリングリングが付属されます。

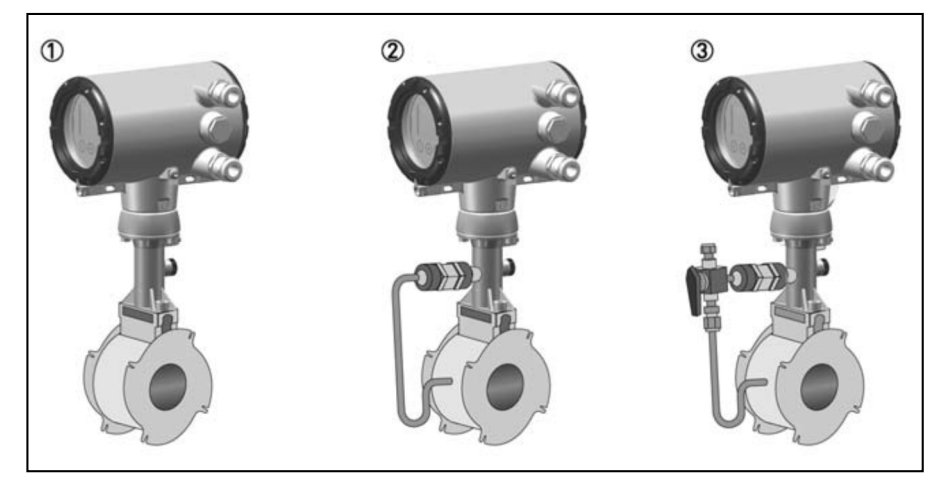

- ① 温度センサ付(標準搭載)
- ② 温度センサと圧力センサ付
- ③ 温度センサと圧力センサ付 (バルブ付)

#### 1.1.3 分離形

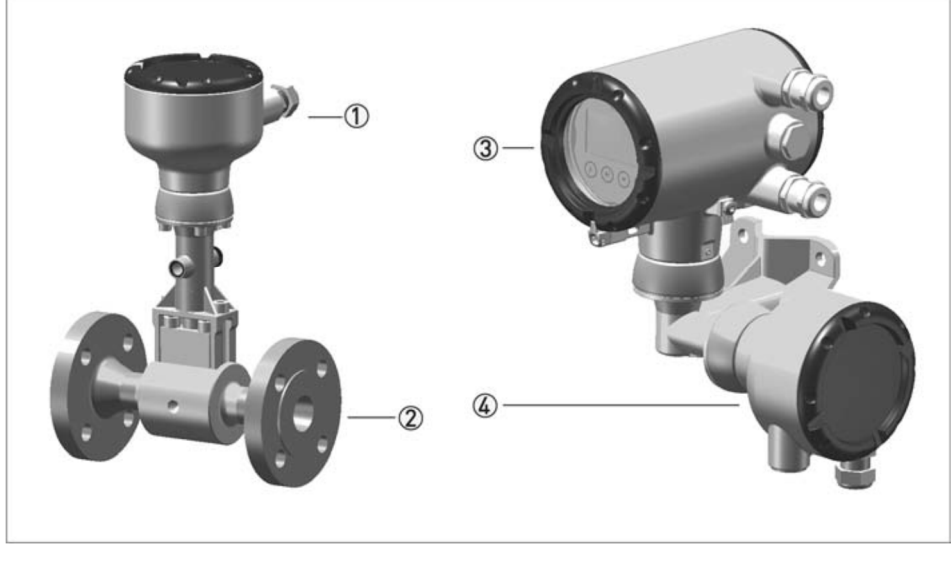

- ① 検出器端子箱
- ② 検出器
- ③ 変換器
- ④ 壁取付けおよび 2B パイプ取付けブラケットと端子箱

分離形は変換器と検出器が別に設置されます。 変換器-検出器間の6芯専用ケーブルは、最大50mまで使用できます。

#### 1.1.4 機器説明

VFM4200の流量計は以下の種類で構成されています。

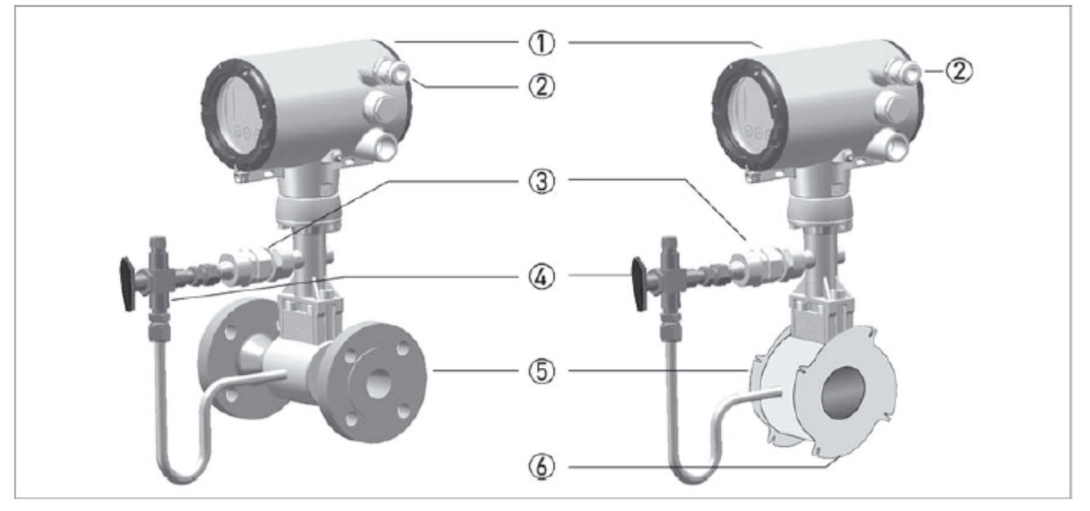

- ① VFC200 変換器
- ② ケーブルグランドまたはアダプタ
- ③ 圧力センサ
- ④ バルブ
- ⑤ VFS4000 検出器
- ⑥ センタリングリング

#### 1.2 銘板

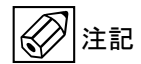

重要情報! 流量計を取付ける前に、銘板上で与えられた情報が注文データに従うことを確認してください。

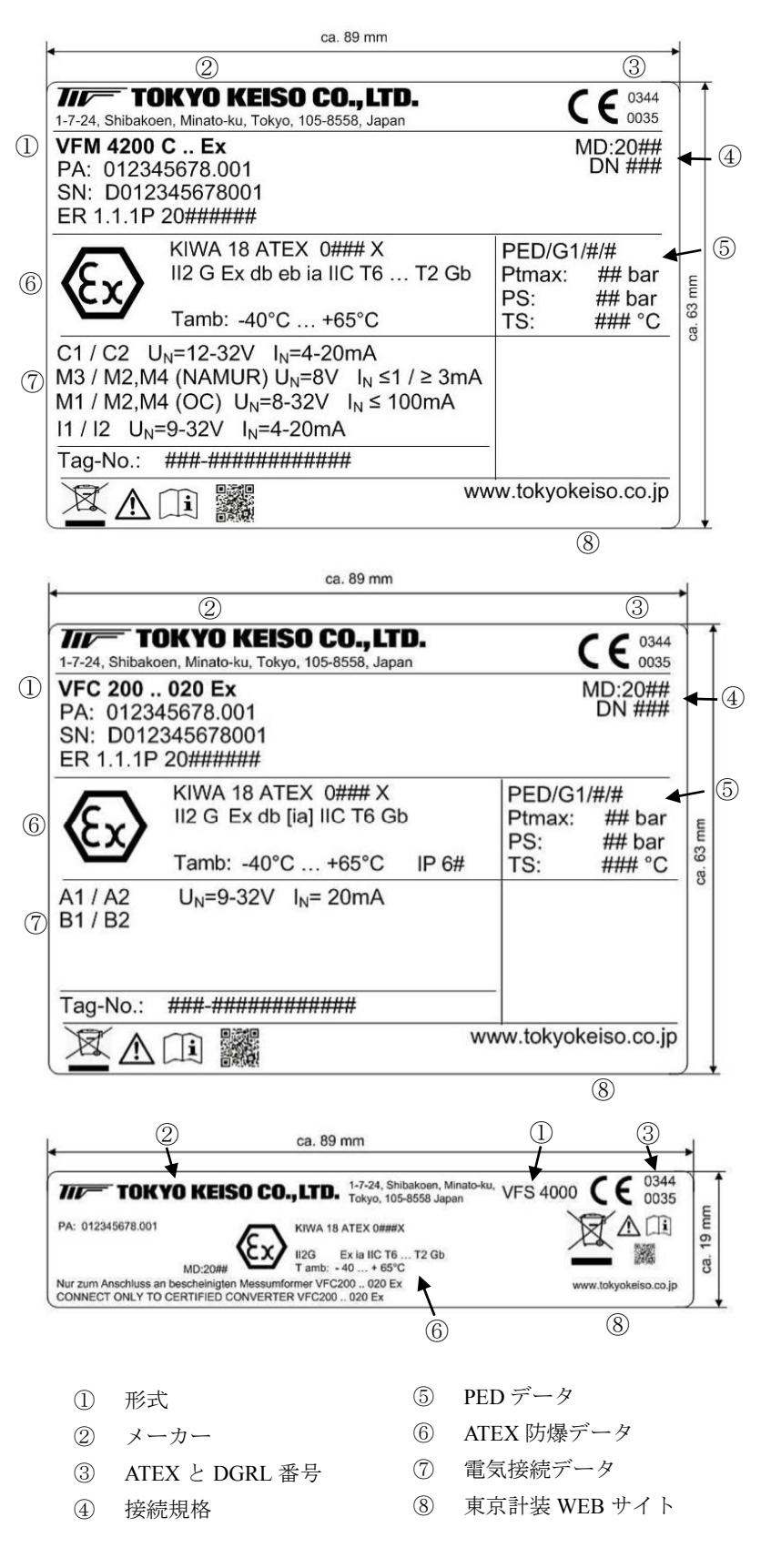

# 2 設置

# 2.1 設置上の注意点

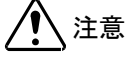

**主意** 設置、組立、スタートアップ、メンテナンスは、適切に訓練を受けた作業員が行ってください。 また、安全規則等は例外なく守ってください。

- 注記 梱包および製品に損傷がないことをご確認ください。
  - 製品受領後ご注文内容にあわせて、内容・数量をご確認ください。
  - 圧力と温度は、流量計の使用限界に従ってください。

## 2.2 保管

- 乾燥した無塵の場所で流量計を保管してください。
- 直射日光の当たる場所は避けてください。
- オリジナル梱包の中で流量計を保管してください。
- -40~+80℃の範囲内で保管してください。

## 2.3 流量計の取扱い

- 吊り帯をプロセス接続部2箇所に掛け運搬してください。
- 変換部ハウジングを使って待ち上げないでください。
- 圧力センサ付の流量計の場合、圧力センサ部を使って持ち上げないでください。
- 金属製のチェーン等は流量計を傷つける恐れがある為、使用しないでください。

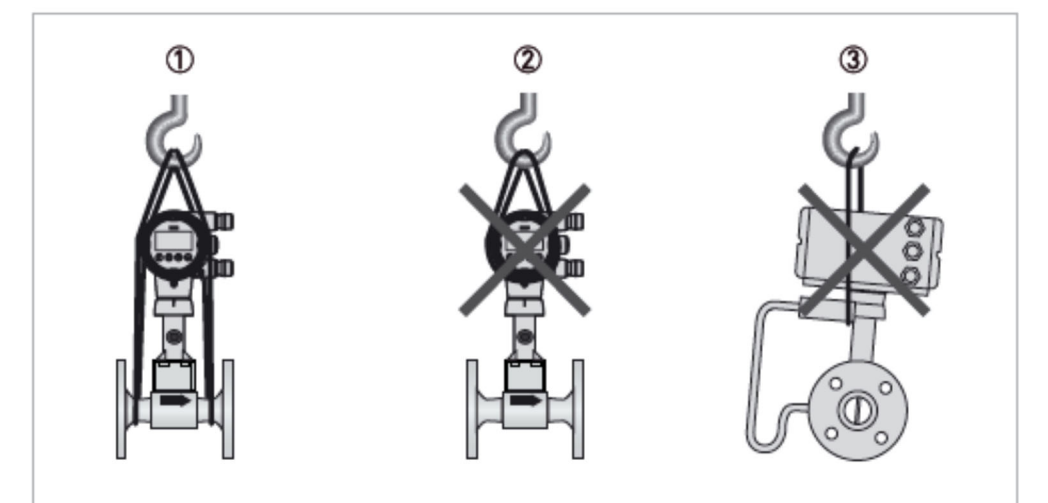

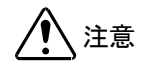

重心が吊り帯の固定位置より高くなることがあります。 運搬中、流量計が不意に横転したり、すべり落ちたりしないように注意してください。

## 2.4 設置条件

注記

正確な流量計測のために、測定管内には流体が完全に満たされ、発達した流れが必要です。 直管長と取付位置については規定にしたがってください。

<u>注</u>注意

主意 流量計が外部からのノイズ(機械的振動や音)の影響を受けると正確な流量計測ができません。 外部からのノイズが流量計に伝わらないようにしてください。

**注意** 流量計を設置する際に以下の点に注意してください。

- 配管接続の口径と流量計の口径が一致している事を確認して下さい。
- 段差のないフランジの使用をお勧めします。例:突合せ溶接式フランジ
- 接続フランジと流量計のフランジ穴の中心を合わせてください。
- ガスケットの適合性を確認してください。
- ガスケットが同心円状に配置されていることを確認してください。
- ガスケットは配管内部に突き出さないように設置してください。
- フランジは同心円状でなければなりません。
- エルボ、バルブ等を流量計の上流直近に付けないでください。
- ウエハ形の流量計は、付属のセンタリングリングを使用してください。
- コンプレッサー、回転式ポンプ、ルーツ式ブロワ等の直後に流量計を設置しないでください。
   流体の脈動により誤作動する場合があります。
- 配管振動が大きなラインでは、誤作動防止のため配管支持をしてください。
- 電源配線と信号配線を隣接して並べないでください。
- 流量計の周囲はメンテナンススペースとして十分空けてください。
- 蒸気アプリケーションでウォーターハンマーが発生する可能性がある場合は、凝縮水を排除する ために、スチームトラップ等を設置してください。
- 直射日光が当たる場合は、日除けを設置してください。

#### 2.4.1 流体が液体の場合の推奨できない設置

①立ち上がりエルボの後 ②気泡混入状態(空気やガスがたまるような設置)

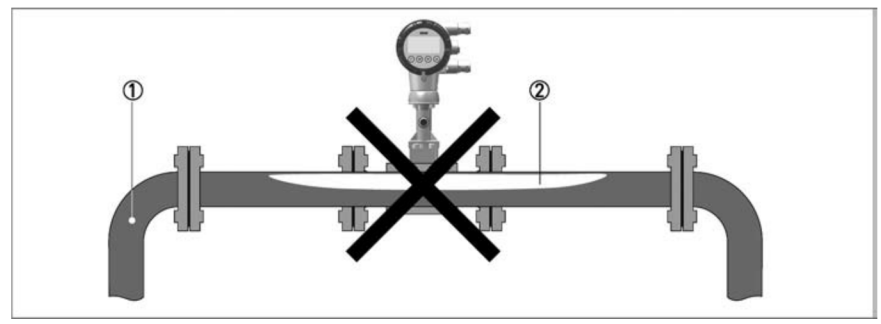

③流れ方向が上→下となる設置 ④下流側が開放となる設置(非満水になるような設置)

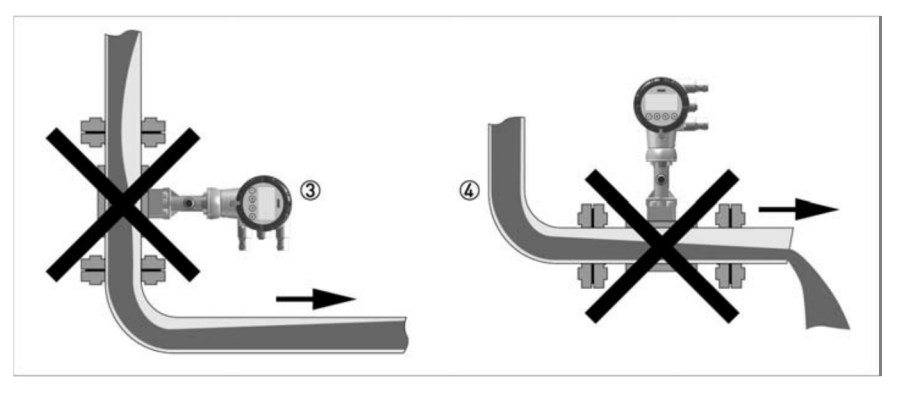

## 2.4.2 流体が気体の場合の推奨できない設置

①立ち下がりエルボの後 ②凝縮水混入状態(凝縮水が溜まるような設置)

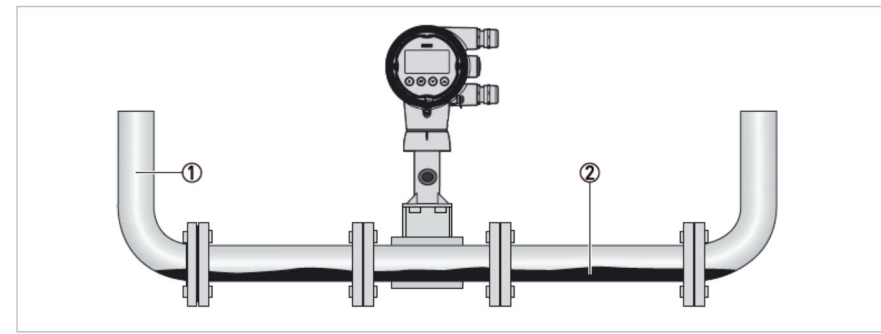

③流れ方向が上→下となる設置 ④下流側が開放となる設置(非満水になるような設置)

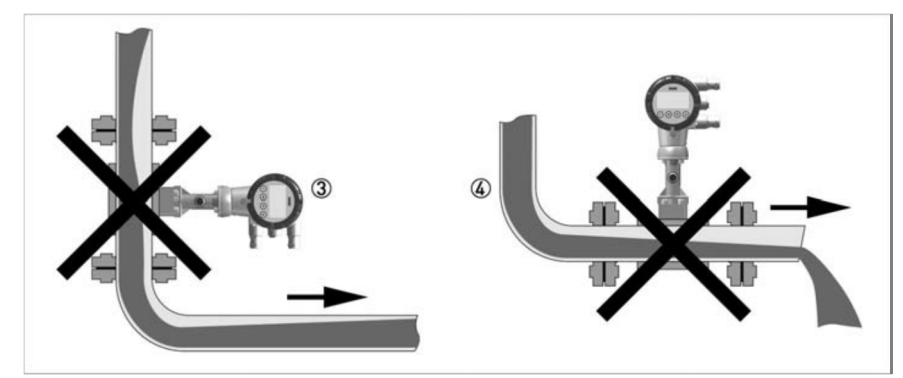

### 2.4.3 流量調節バルブがある場合

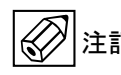

正確な測定を保証するために、流量調節バルブの後ろ側に流量計を取付けることは推奨いたしません。
 乱流の影響で測定結果に悪影響を及ぼす恐れがあります。
 必要直管長は、絶対に確保してください。

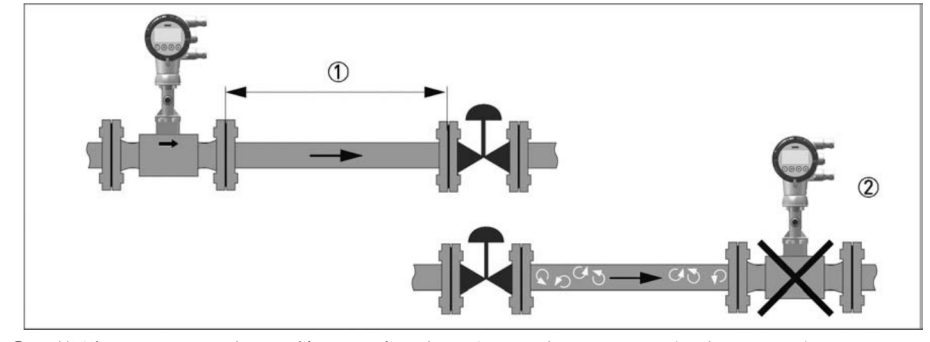

① 推奨する設置:流量調節バルブを流量計の下流側に設置(距離:≧5D)

② 推奨しない設置:流量調節バルブを流量計の上流側に設置

2.4.4 好ましい設置

/ 注意 必要直管長は、確保してください。

- ① 水平配管(変換器上部)
- ② 水平配管(変換器下部 / 結露するアプリケーションには推奨しません)
- ③ 垂直配管(流体が水の場合、流れ方向上→下は推奨しません)
- ④ 水平配管(変換器横方向)

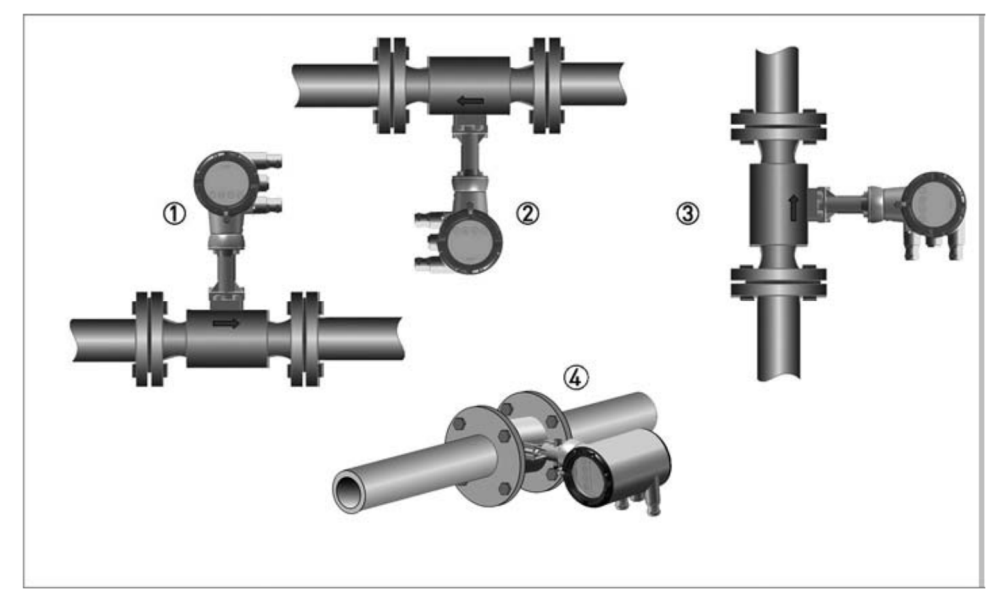

2.4.5 変換部ハウジングの回転

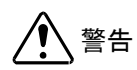

全ての電気関係の作業は、適切に訓練を受けた作業員が行ってください。 現地の安全衛生規則を順守してください。

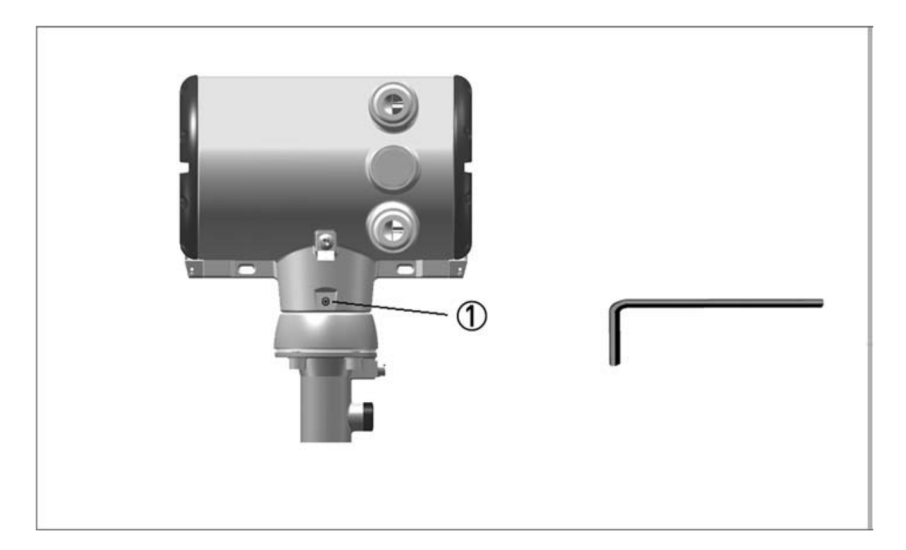

- 変換部ハウジングの横にある六角穴付きボルト(M4) ①を緩めてください。
- 回転させたい位置まで変換部ハウジングを回してください。(360°以下)
- 六角穴付きボルト(M4) ①を締めてください。

### 2.4.6 変換部表示器の回転

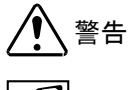

全ての電気関係の作業は、適切に訓練を受けた作業員が行ってください。 現地の安全衛生規則を順守してください。

**注記** 垂直配管に設置する場合は、表示器を 90°回転させる必要があります。 水平配管で変換部が下向きの場合は、180°回転させる必要があります。

注記 垂直配管に設置する場合は、表示器を 90°回転させる必要があります。

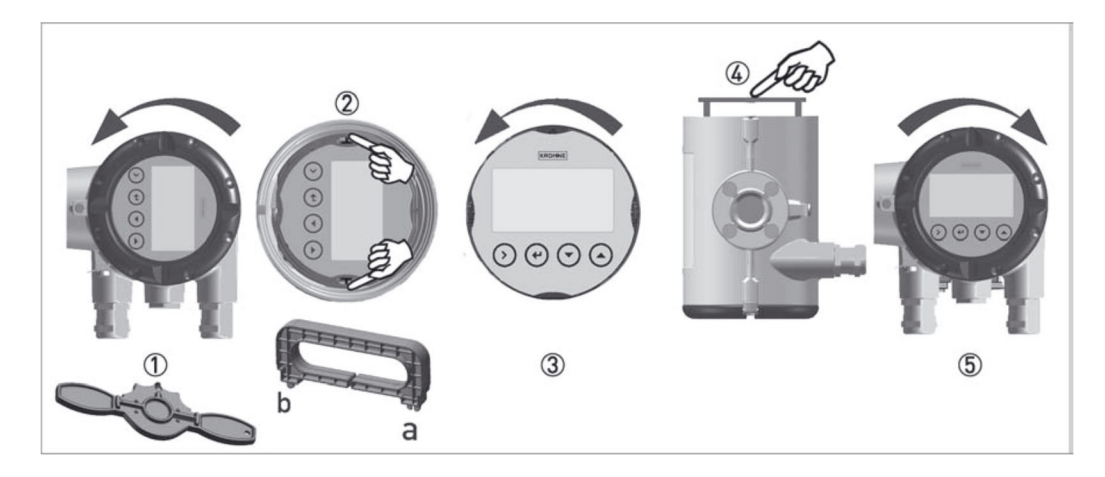

- 流量計の電源を OFF にしてください。
- ハンドルを使用し、流量計変換部のガラス蓋を回転させて外してください。①
- 表示器用のハンドルを使用し、表示器を外してください。②
- 変更したい位置に表示器を回転させください。③
- 両側のピンにしっかりと固定されるまで表示器を押して込んではめてください。④
- ガスケットに注意しながらガラス蓋を流量計変換部に戻し、手で回転させて締め込んでください。⑤

#### 2.4.7 断熱材を使用する場合

- 金換部の温度が 80℃以上にならないように、断熱材③の施工は最大でも検出器と変換器の支
   持部の①の位置までとしてください。
  - 圧力センサ付の流量計の場合の断熱材③の施工は、下図の場所②までとしてください。

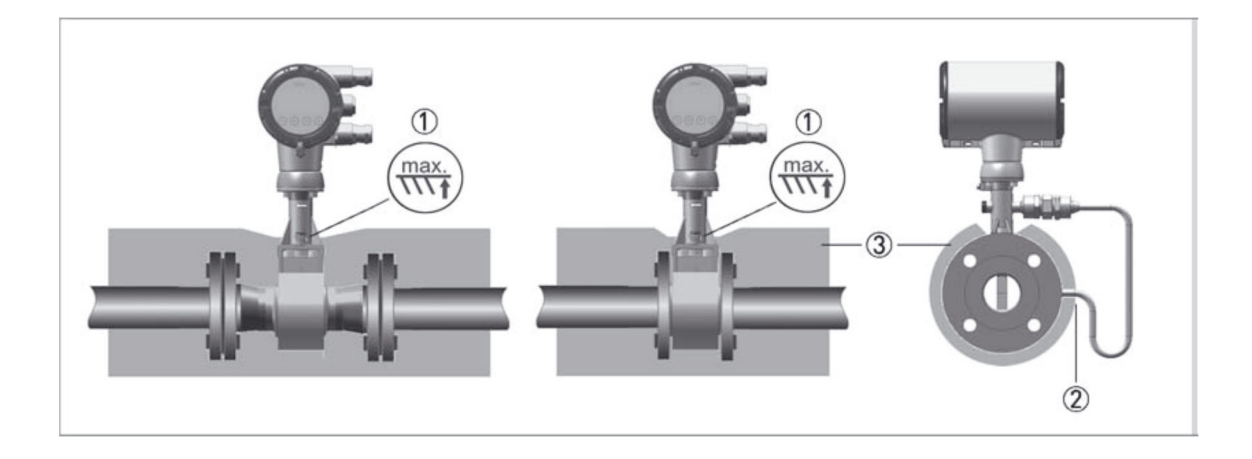

# 2.5 必要直管長

## 2.5.1 上流側必要直管長

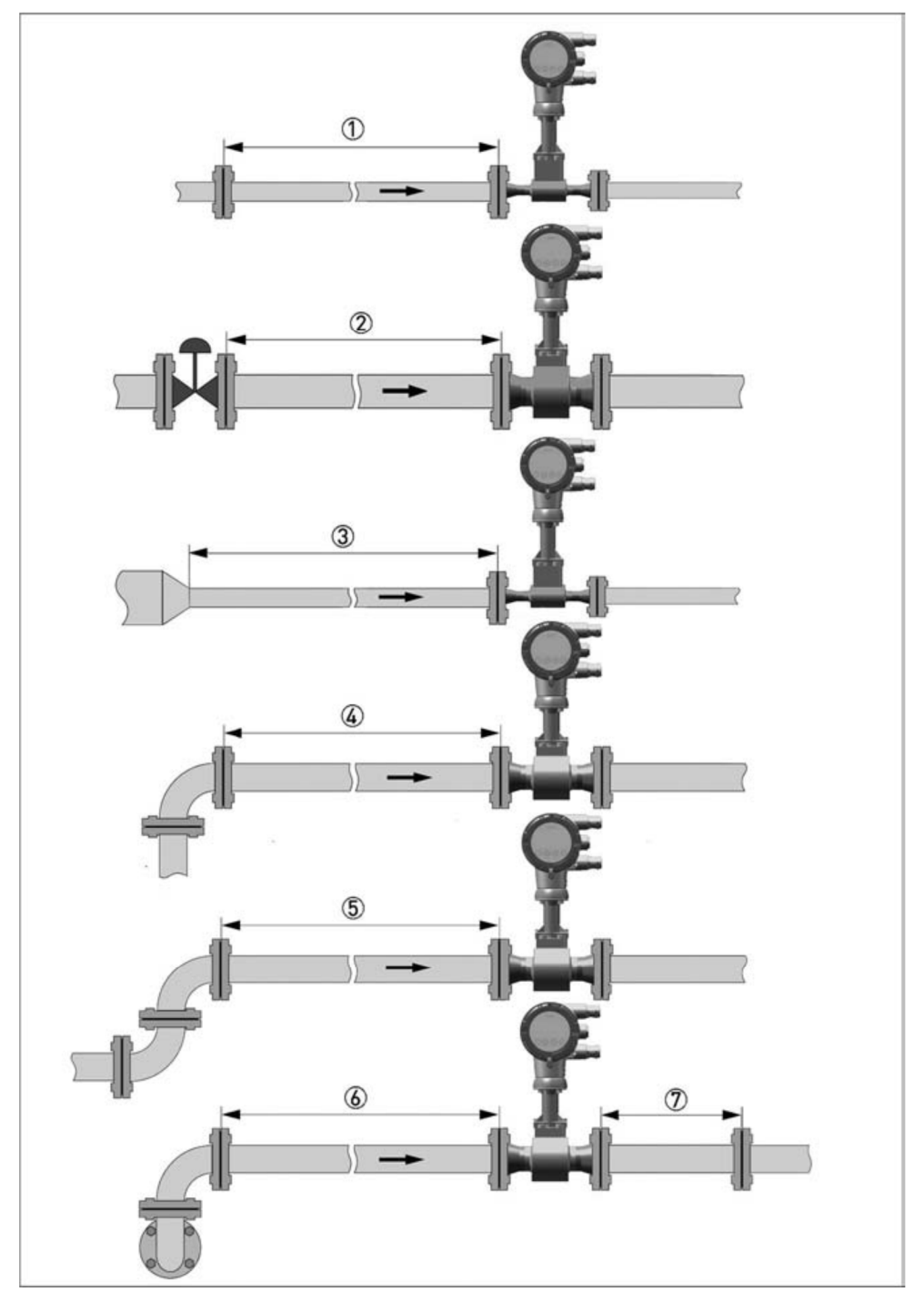

- 一般的な必要直管長 ≥ 20D
- ② 流量調節バルブがある場合 ≥ 50D
- ③ レジューサーがある場合 ≧ 20D
- エルボがある場合 ≥ 20D
- ⑤ 2つのエルボがある場合 ≧ 30D
- ⑥ 2つのエルボが2平面にある場合 ≧40D
- ⑦ 下流側 ≧5D
- ※ D: 公称口径

#### 2.5.2 下流側必要直管長

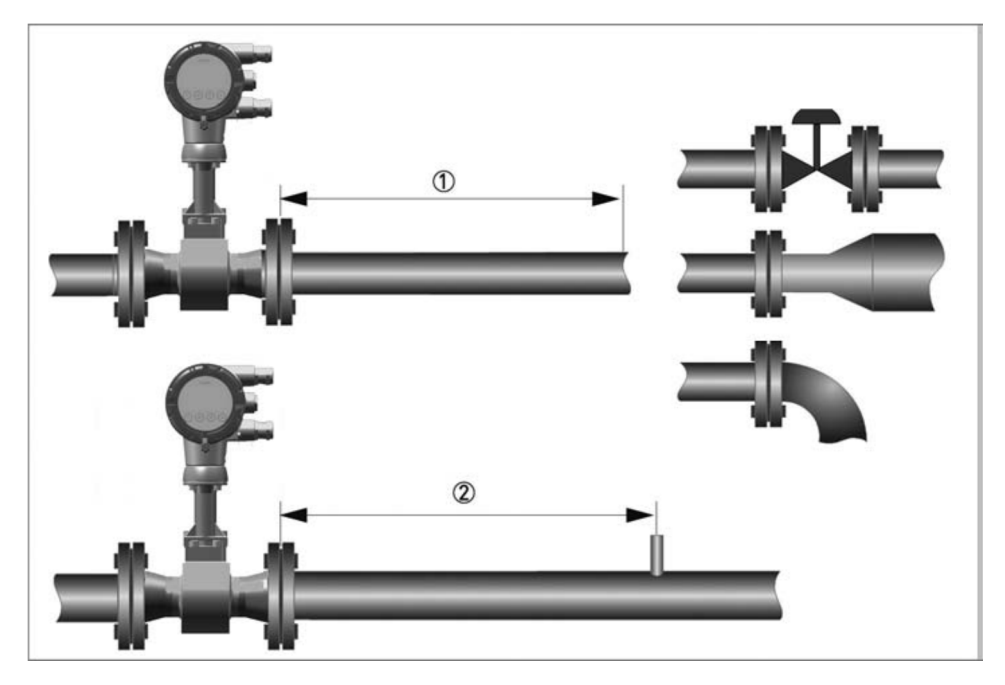

① バルブ、拡大管、エルボ等がある場合 ≧5D

② 検出タップを設ける場合 ≧5~6D

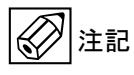

検出タップを設ける場合、パイプの内部にバリ等が出ないようにしてください。 流量計は温度センサが標準搭載されています。 外部の温度センサを使用する場合は、5D以上離れた場所にしてください。 使用する温度センサは可能な限り短いセンサを使用してください。

#### 2.5.3 専用の整流器を使用した場合の必要直管長

取り付け場所によっては、必要直管長を確保出来ない場合があります。 その場合、専用の整流器を使用することをお勧めします。 整流器を2枚のフランジで挟み込んで取り付けることにより、上流側の必要直管長が短くなります。

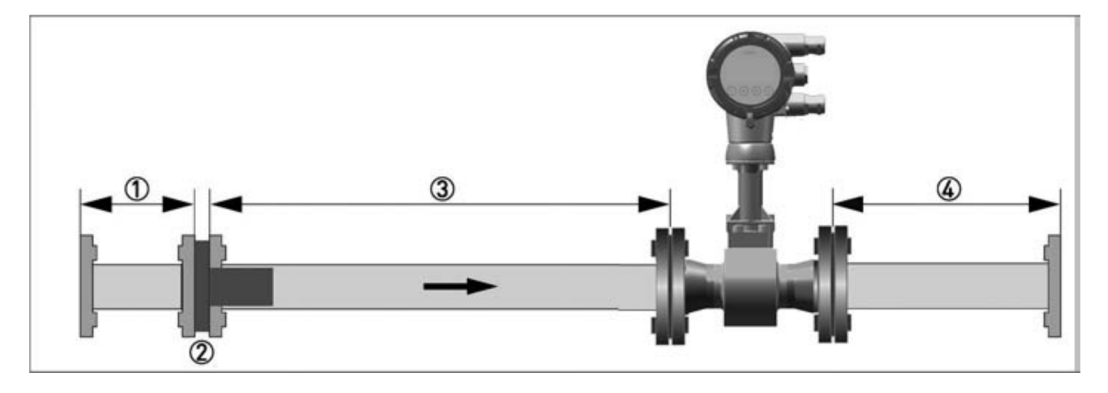

- ① 整流器の上流側の直管部 ≥ 2D
- 2 整流器
- ③ 整流器と流量計の間の必要直管部 ≥ 8D
- ④ 下流側の必要直管部 ≧ 5D

## 2.6 配管への取付け

2.6.1 一般

**注意** 設置、組立、スタートアップ、メンテナンスは、適切に訓練を受けた作業員が行ってください。

以下の手順は流量計を配管に設置する前に確認してください。

- 梱包を解いて流量計を用意してください。
- ガスケットが配管と同じサイズであることを確認してください。
- 流量計が正しい流れ方向であることを確認してください。
   流れ方向はハウジング支持部に矢印で示してあります。
- 流量計はボルト・ナットを使用して取り付けとなりますが、配管用ボルト・ナット・ガスケットはお客様にて ご用意ください。(別途ご注文を頂いた場合は付属されます)
- 接続するフランジに偏心等がないか確認してください。
- 接続するフランジ間の面管に注意してください。(① 流量計の面間 + ガスケットの厚さ)

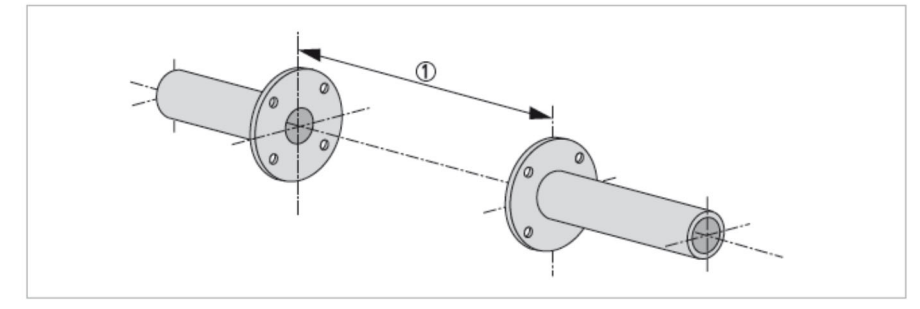

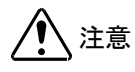

接続配管と流量計とガスケットの内径は同一になるようにしてください。 ガスケットはパイプ横断面に突き出ないように設置してください。

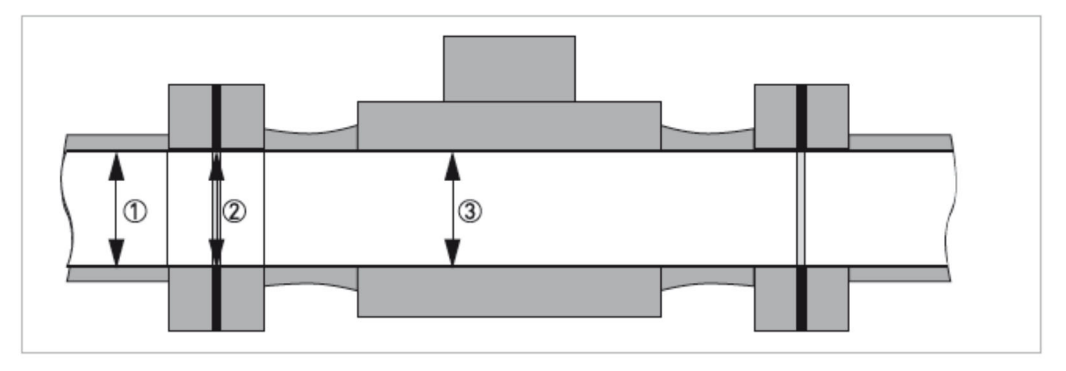

- ① 接続配管の内径
- ② ガスケットの内径
- 流量計の内径

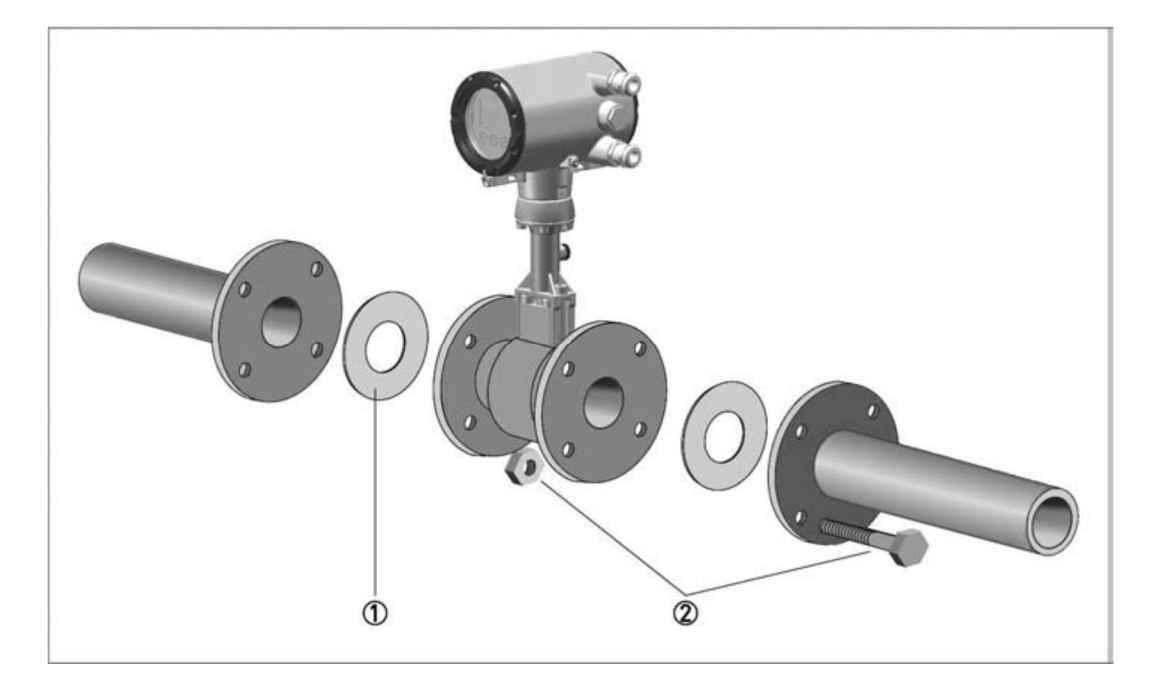

- ① ガスケット
- ② ボルト・ナット

以下の手順で流量計を設置してください。

- フランジ片側に、ボルト・ナットを使用して流量計を仮止めしてください。
- センサとフランジの間にガスケットを挿入し、位置合わせをしてください。
- ガスケットが同心円状で、且つパイプに突き出ていないことを確認してください。
- 反対のフランジ側も同様に、ボルト・ナット・ガスケットを取り付けてください。
- それらが同心円状となるように、流量計とガスケットを位置合わせしてください。
- 対角線上に交互に少しずつすべてのナットを締めてください。

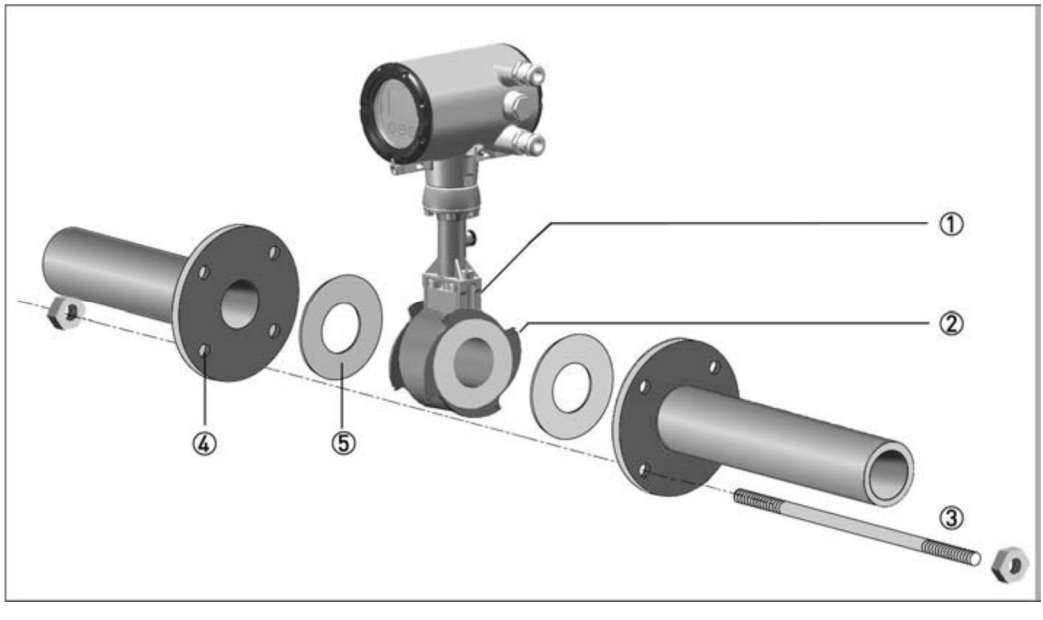

- ウエハ形流量計
- ② センタリングリング
- ③ 通しボルト、ナット
- ④ フランジボルト穴
- ⑤ ガスケット

以下の手順で流量計を設置してください。

- 両サイドのフランジボルト穴④に通しボルト③を挿入してください。
- 通しボルト③の両端にワッシャーを入れ軽くナットを締めてください。
- フランジボルト穴④に2本目の通しボルトを挿入してください。
- 両サイドのフランジの間にウェハ形流量計①とセンタリングリング②を入れてください。
- 流量計とフランジ間にガスケット⑤を挿入し、位置合わせをしてください。
- フランジが同心円状になっていることを確認してください。
- 残っているボルト、ナット、およびワッシャーを取り付け軽く締めてください。
- センタリングリング②を、図の正面から見て時計回りに回転させ、流量計の位置合わせをしてください。
- ガスケットが同心円状で、且つパイプに突き出ていないことを確認してください。
- 対角線上に交互に少しずつすべてのナットを締めてください。

<センタリングリング使用方法>

図1、図2に、フランジに流量計 を取り付けた状態を示します。 ボルト・ナットを仮締めし、流量 計がまだ動く状態とします。 センタリングリングの溝部Aに マイナスドライバーなどを入れ て、図2の矢印の方向に回転させ るとボルトが均等に外側へ押さ れることになり、流量計はフラン ジの中心に設置されることにな ります。

流量計の位置が決まったら、ボル ト・ナットを増し締めしてくださ い。

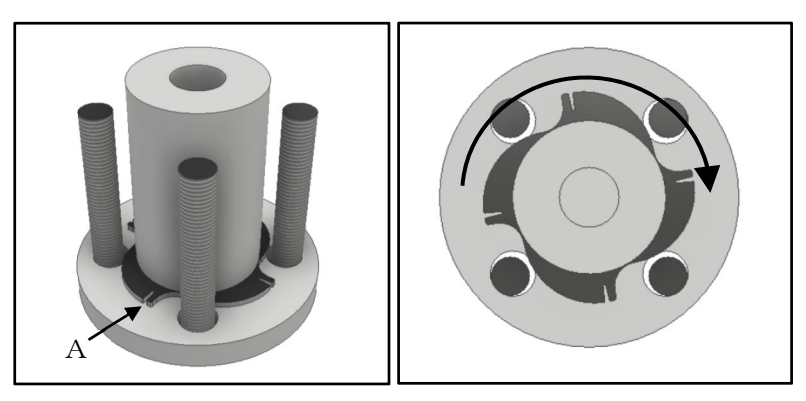

<図 1>

<図 2>

#### 2.6.4 分離形変換器の取付け

取付け用の部品(ボルト・ナット等)および工具は付属しておりません。 また、取付けの際は、労働安全衛生規則に従ってください。

<2Bパイプ取付けの場合>

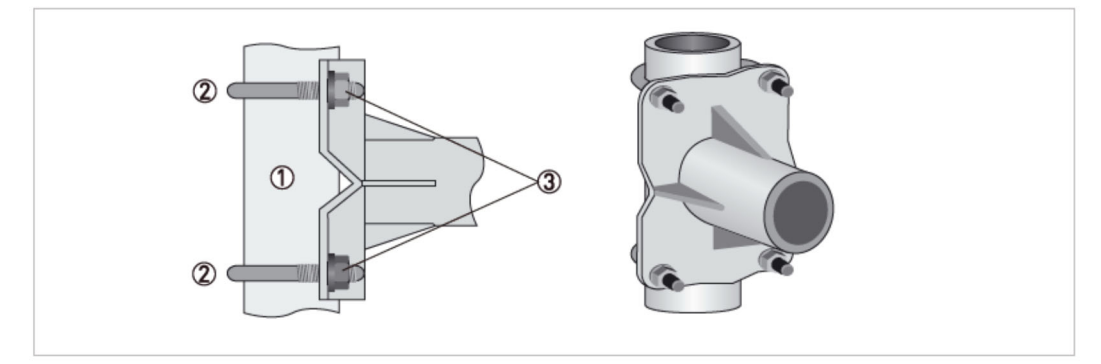

- ① 変換器を 2B パイプに固定する
- Uボルト、ワッシャー、ナットを取り付ける
- ③ ナットを締め付け確実に固定する

<壁取付けの場合>

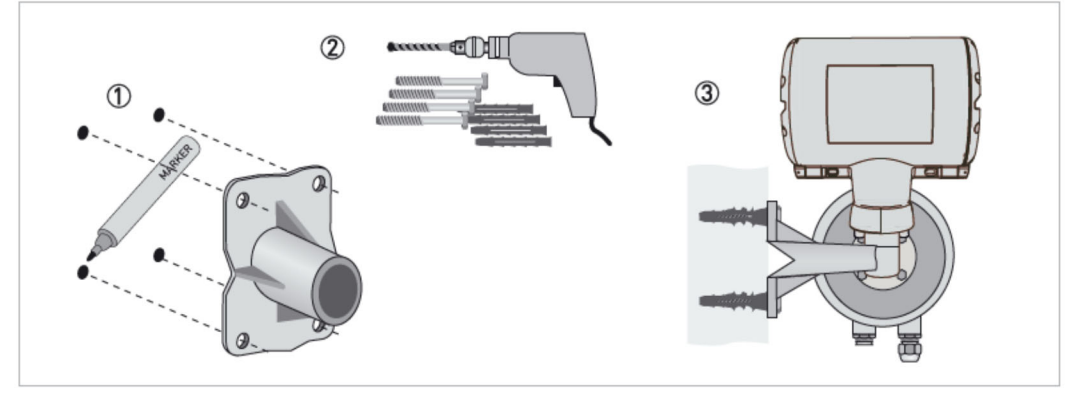

- ① 固定穴を開ける位置に印をつける
- ② 労働安全衛生規則を順守し適切な部品および工具を使用して固定穴を開ける
- ③ 変換器を確実に固定する

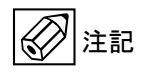

2B パイプ取付け用のUボルトおよび壁取付け用のボルトのネジサイズは、φ8mm を使用してください。 また、壁取付け用に使用するアンカーボルトは、最大荷重 0.1kN 以上のものを使用してください。

## 3 配線

3.1 安全手順

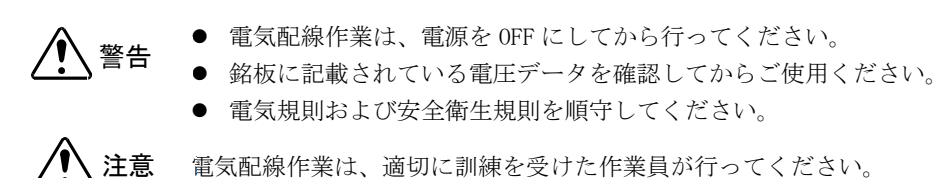

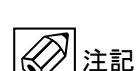

100Hz以上の周波数出力として接点出力使用する場合は、電気的ノイズの影響を減らすために、 シールドケーブルを使用することを推奨します。

#### 3.2 流量計変換器への配線

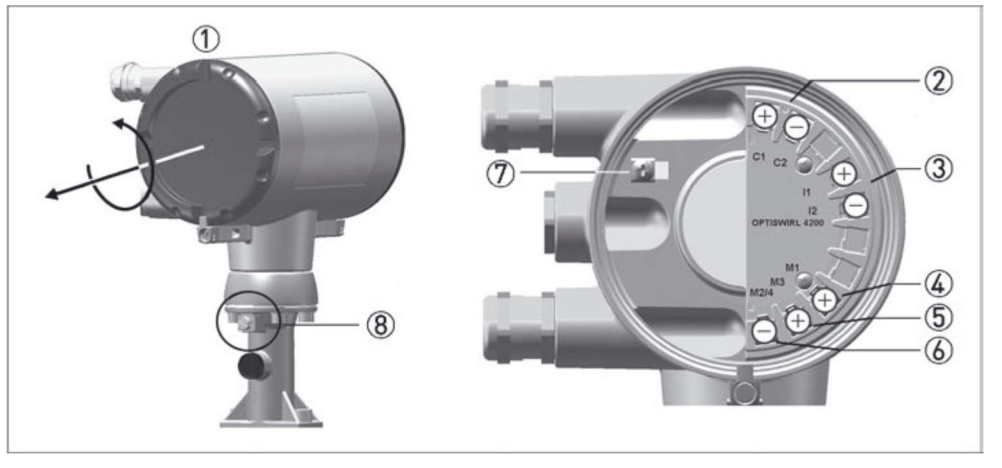

- ① 端子部ハウジングカバー
- ② 電源/電流出力端子(2線式)
- ③ 外部信号入力端子
- ④ オープンコレクタ出力 + 端子
- ⑤ NAMUR 出力 + 端子
- ⑥ オープンコレクタ/NAMUR 端子
- ⑦ 端子部接地端子(ネジサイズ: M4)
- ⑧ 外部接地端子(ネジサイズ: M5)

⑦と⑧の接地端子は、同電位となり技術的に同等となります。

以下の手順で配線を接続してください。

- 専用のハンドルを使用し端子部ハウジングカバー①を回転させてカバーを外してください。
- 配線口からハウジング内にケーブルを通してください。
- 3.3の結線図に従ってケーブルを接続してください。
   ネジを閉めて撚線を素線のまま接続する端子です。
- 接地は端子部接地端子か外部接地端子を使用してください。
- 配線口に水滴等が溜まらないよう防水処理を施してください。
- 端子部ハウジングカバーを手でねじ込んでしっかり締めてください。

<推奨使用ケーブル> 2心 0.5~2 mm<sup>2</sup> 仕上がり外径:9~10.5mm

※ 本器の端子は撚線を素線のまま接続でき るように設計されています。

## 3.3 各端子の結線

本流量計は、2線式の4-20mA出力計器です。他の入出力を使用する場合は別途電源が必要です。

3.3.1 電流出力·電源の結線

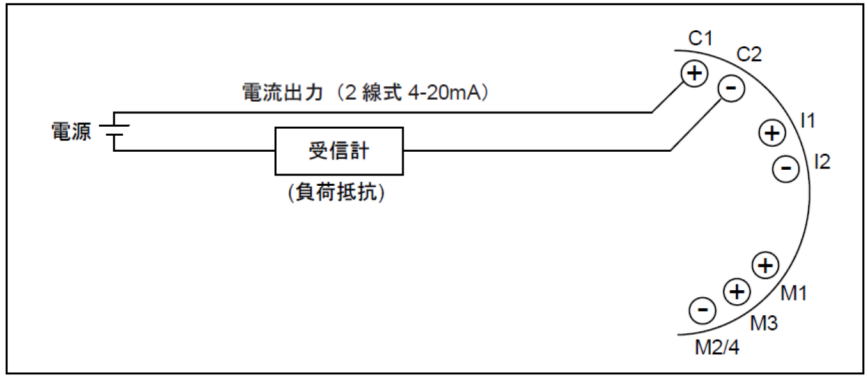

① 電源: DC24V (12~36V[防爆仕様の場合: 12~30V]) 容量 22mA 以上

② 受信計器 許容負荷抵抗 : R=(E-12)/0.022 Ω E;電源電圧(V)

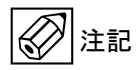

注記

使用するケーブルは2心のシールドケーブルを推奨します。 シールドは、片側の接地だけに接続してください。

● 接点出力とアナログ出力の両方を利用する場合は、接点出力側も2線ループが必要になります。

● 各ループにはそれ自身の供給電圧は必要になります。

#### 3.3.2 接点出力の結線(必要な場合)

接点出力は、設定項目 Fct.2.2.1 で、「limit switch output」,「pulse output」,「frequency output」,「status output」から 選択します。

また、トランジスタ接点出力[端子番号: M1,M2/4]、または NAMUR 出力[端子番号: M3, M2/4]のどちらかを使用 出来ます。

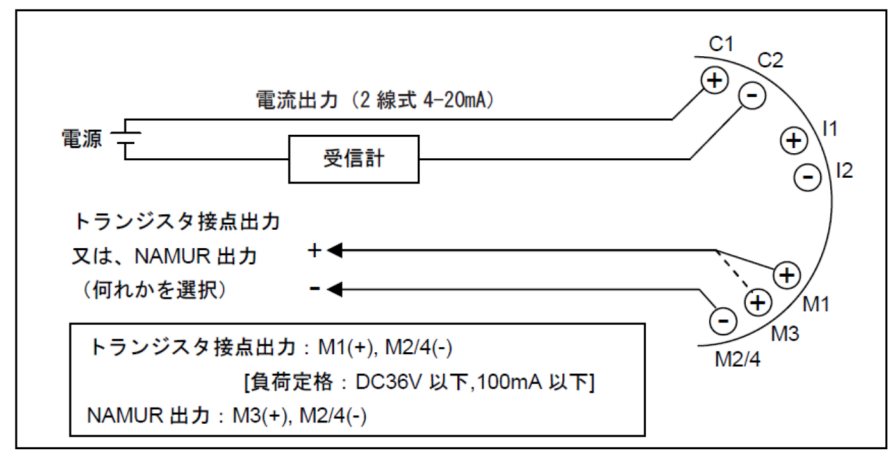

① トランジスタ接点出力: DC36V以下(防爆仕様の場合: DC30V以下), 100mA以下

② NAMUR 出力: DC8.2V, 1mA or 3mA

- ③ 接点形式: Fct.C2.2.6 Invert Signal の設定 Off 時; ノーマルクローズ(標準) Fct.C2.2.6 Invert Signal の設定 On 時; ノーマルオープン
- ④ パルス出力 / 周波数出力 定格: パルスレート : 最大 1000Hz, パルス幅 : 0.5~2000ms

#### 3.3.3 電流入力の結線(必要な場合)

温圧補正演算用として別置きの温度センサまたは圧力センサの 4-20mA 信号を入力する場合、下図のように 接続します。

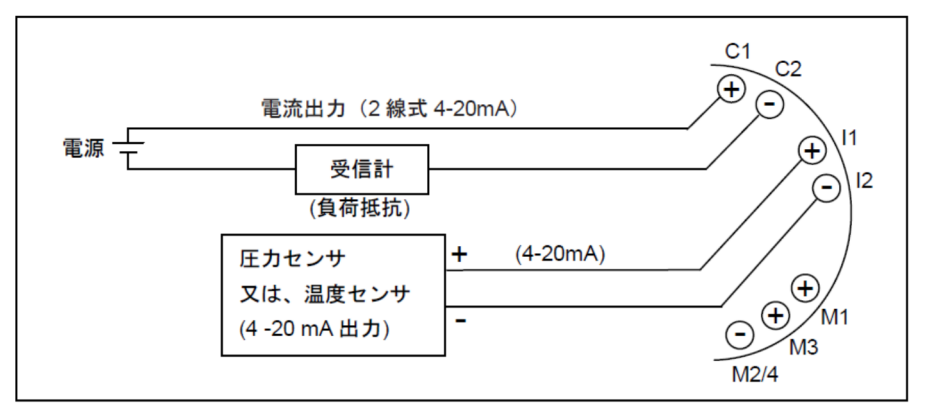

#### 3.3.4. ATEX/IECEx 本質安全防爆形の結線

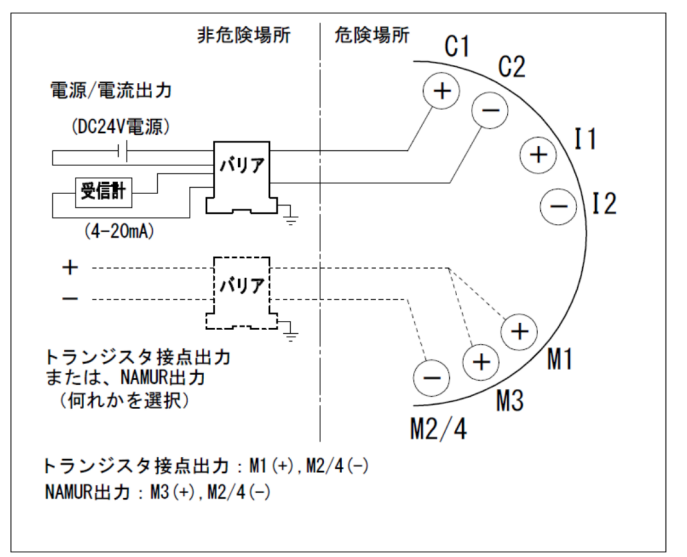

<本安回路定格>

- 電源/電流出力(端子 C1,C2) 本安回路許容電圧(Ui) = 30V 本安回路許容電力(Pi) = 1W 内部キャパシタンス(Ci) = 10nF 内部インダクタンス(Li) = 無視できる値
- ② 接点出力(端子 M1,M2/M4 または M3, M2/M4)
   本安回路許容電圧(Ui) = 30V
   本安回路許容電力(Pi) = 1W
   内部キャパシタンス(Ci) = 10nF
   内部インダクタンス(Li) = 無視できる値

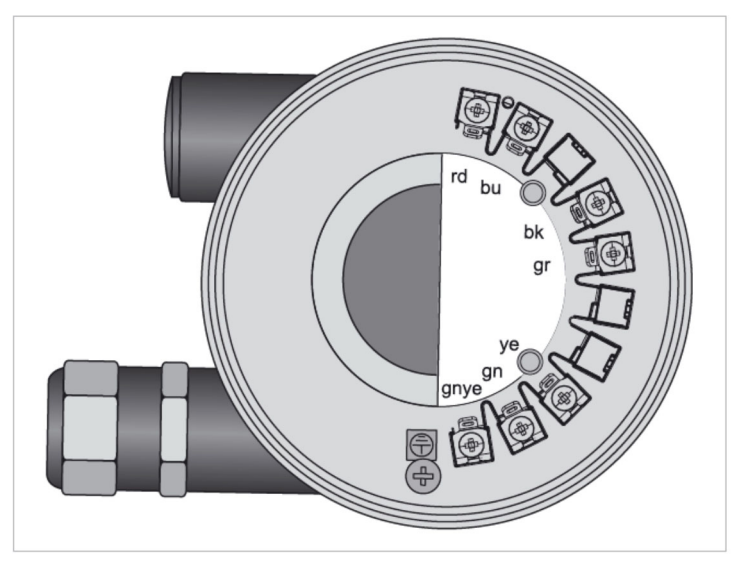

変換器および検出器の分離形用接続端子図

各端子記号と分離形用専用ケーブルの色の関係は下表のとおりです。

| 端子記号 | 専用ケーブルの色 |
|------|----------|
| rd   | 赤        |
| bu   | 青        |
| bk   | 黒        |
| gr   | 灰色       |
| уе   | 黄色       |
| gn   | 緑        |
| gnye | シールド     |

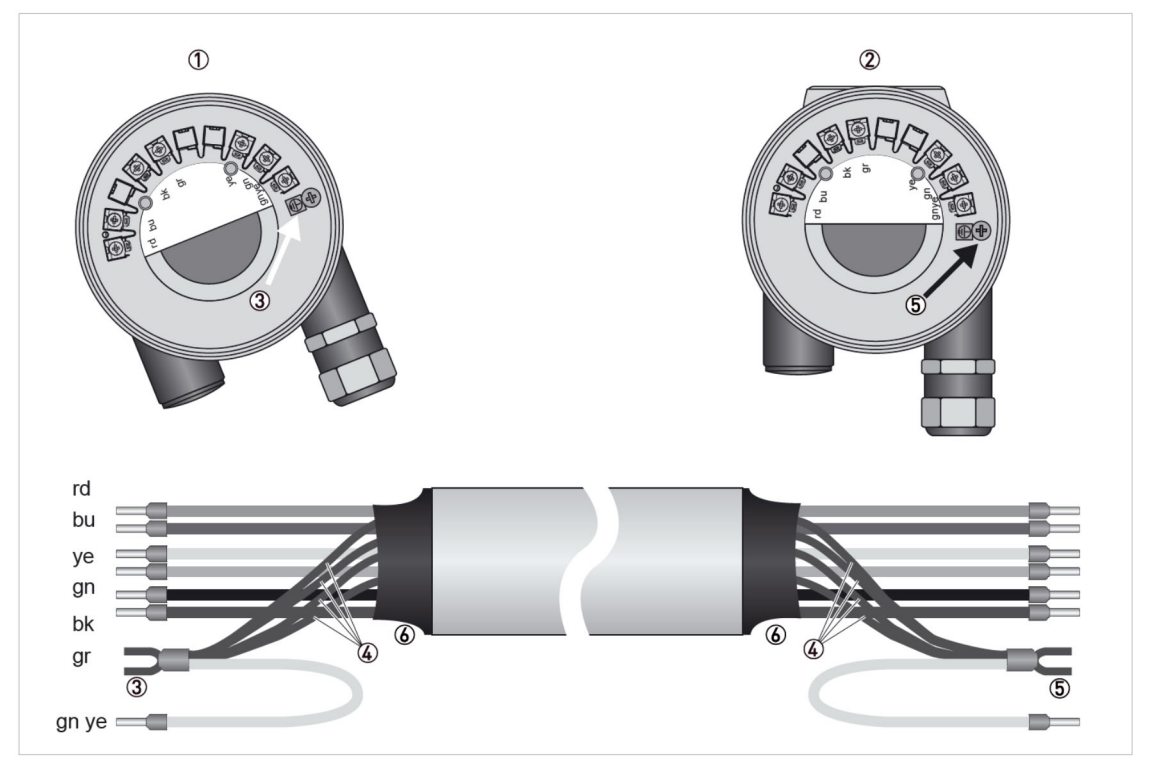

変換器および検出器の接続端子と分離形用専用ケーブル

- 検出器の分離形用接続端子部
- ② 変換器の分離形用接続端子部
- ③ 検出器側シールド線端末部
- ④ シールド線 (ドレイン線および全体シールド線)
- ⑤ 変換器側シールド線端末部
- ⑥ 伸縮チューブ

分離形用専用ケーブルの最大長さは、50mです。

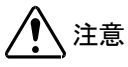

④のシールド線は、③と⑤の両方に接続してください。

# 3.5 接地

接地は外部の接地端子①、または端子部の接地端子②を使用してください。 端子部の接地端子と外部の接地端子は同電位です。

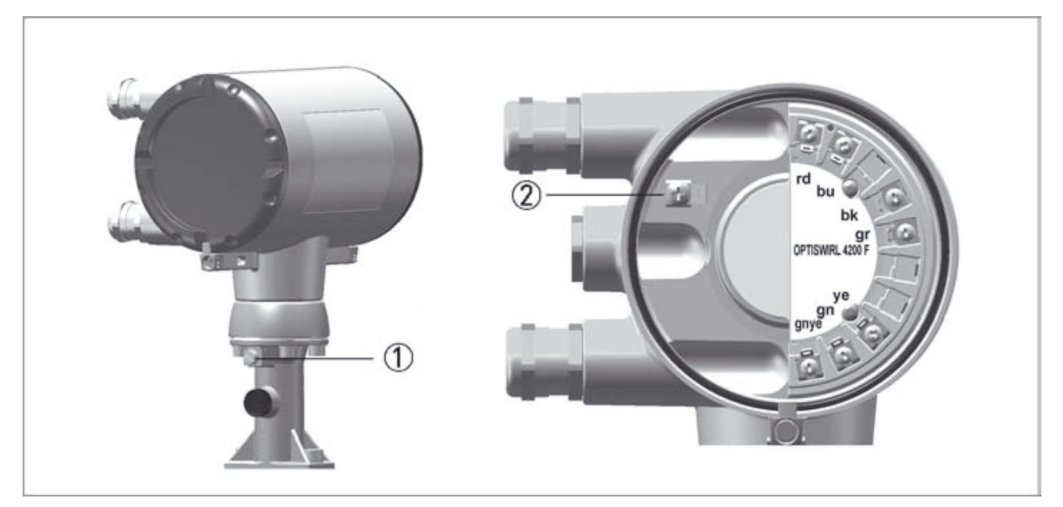

一体形の接地端子

- ① 外部接地端子
- ② 端子部接地端子

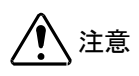

流量計は、正確な測定を行うために適切に接地される必要があります。 他の電気装置の接地のために流量計の設置端子を使用しないでください。

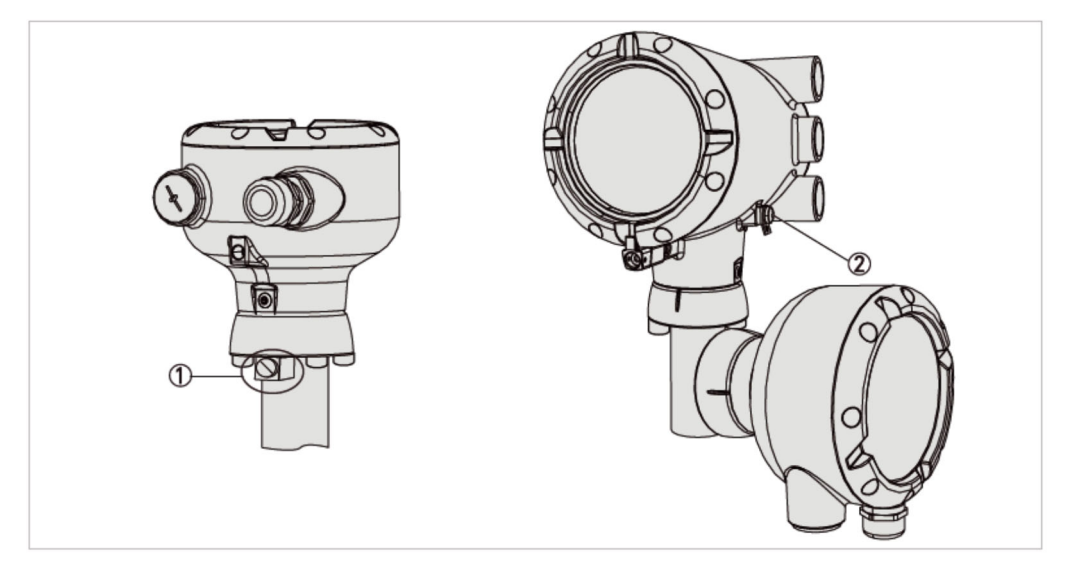

分離形の接地端子

- 検出器の接地端子
- ② 変換器の接地端子(一体形と同じように端子部の接地端子も使用可能)

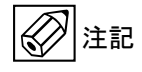

分離形の場合は、検出器と変換器の両方を接地してください。

# 3.6 保護等級

流量計の保護等級は IP66/67(EN60529)です。

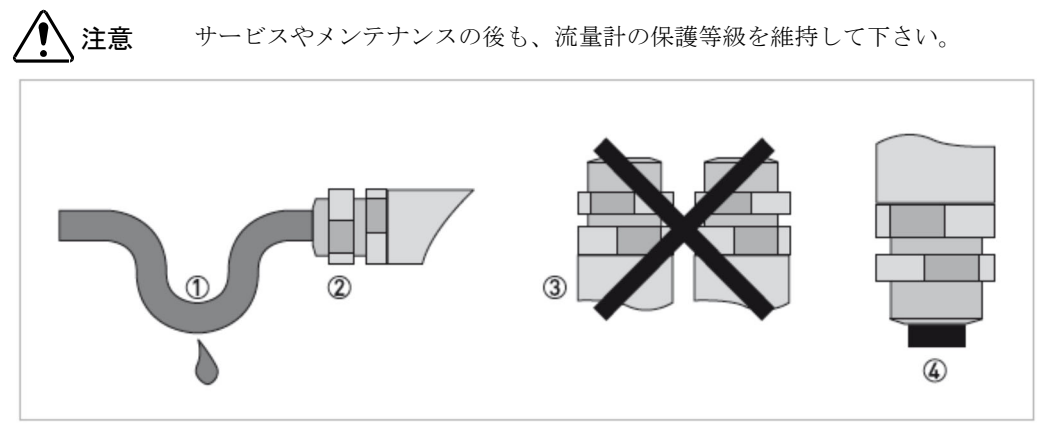

以下の点に注意してください。

- 使用するガスケットは適合品を使用してください。汚れや傷のないことを確認し、劣化したガスケットは交換 してください。
- 使用するケーブルは傷がなく、安全規則に適合したケーブルを使用してください。
- 水滴が流量計内部に混入しないように、水滴が落ちるようなケーブルの処理①をしてください。
- 配線口②は、防水処理をしてください。
- 配線口が上向きになるような流量計の取り付け方はしないでください。③
- 使用しない配線口は必ず防水シールをしてください。④

# 4 運転

## 4.1 運転開始

流量計の電源投入後、セルフテストが実施され、約10秒後にスタートアップ表示になり セルフテストが終了すると、スタートアップ表示から測定表示に移行します。 予め設定されているパラメータがチェックされ、現在の計測値が表示されます。

流量計は基本的にメンテナンスフリーです。 (2) 注記 温度と使用流体の使用限界を確認してください。

## 5 設定

## 5.1 表示と操作方法

流量計の変換部カバーを開けて、プッシュキーで操作ができます。 また、付属のマグネットバー①を使用することで、変換部カバー開けずに操作することも可能です。

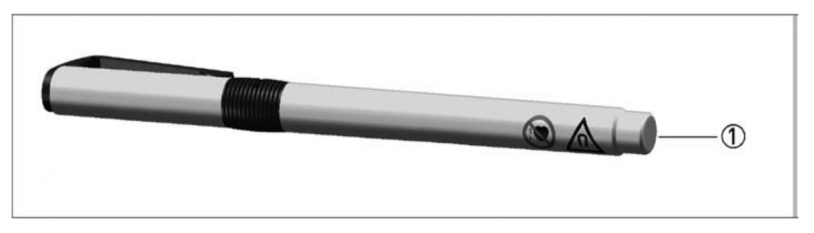

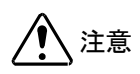

マグネットセンサーは、各操作キーシンボルの真下にあります。 シンボルの真上のガラス窓にマグネット棒を直角に触れるようにして操作してください。

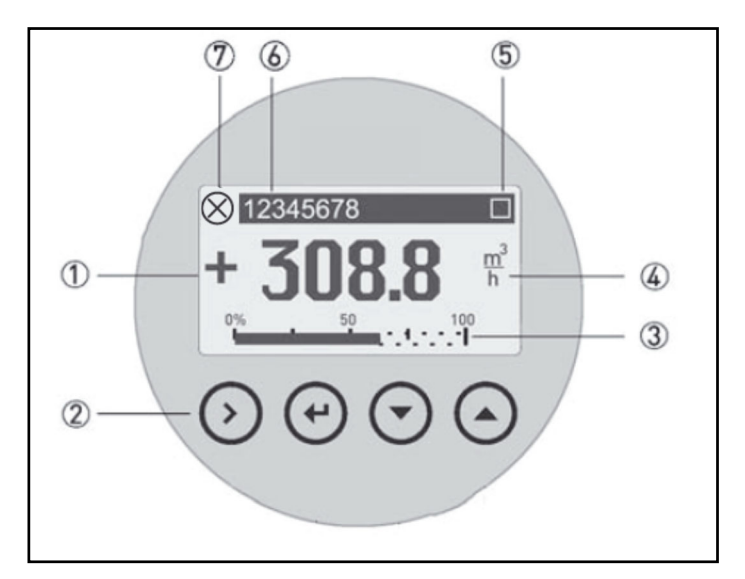

- ① グラフィック表示
- ② プッシュキーおよびマグネットキー
- ③ バーグラフ表示
- ④ 1行目表示(標準設定:瞬時流量表示)
- ⑤ キー操作時に表示
- ⑥ Tag ナンバー (Tag ナンバーを設定した時に表示)
- ⑦ ステータスメッセージがある場合に表示

押ボタンとマグネットキーは、機能的に同じです。 この取扱説明書では押しボタンとマグネットキーはシンボルで表現します。

| ボタンキーおよびマグネットキー | シンボル          |
|-----------------|---------------|
| $\odot$         | $\rightarrow$ |
| ¢               | Ļ             |
| $\odot$         | Ļ             |
| $\odot$         | Ť             |

測定モード表示 (例:2行表示および3行表示) x,y,z は、設定した単位になります。

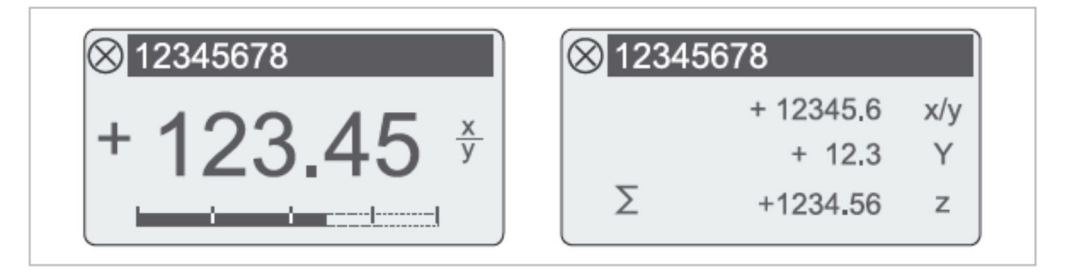

5.1.1 設定モード表示(1)[サブメニューおよびファンクション表示]

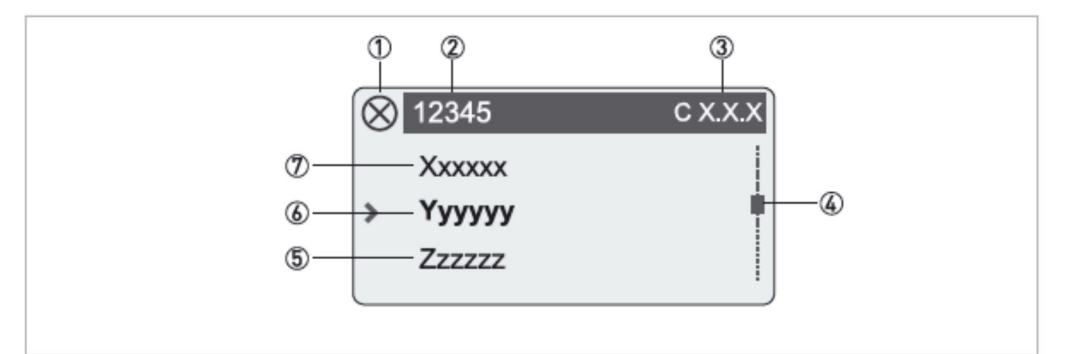

- ① ステータスメッセージがある場合に表示
- ② メニュー、サブメニュー、ファンクションの項目名称
- ③ 設定項目番号
- ④ 設定項目リストの位置を表示
- ⑤ 次のメニュー、サブメニュー、ファンクションの項目名称
- ⑥ 現在選択しているメニュー、サブメニュー、ファンクションの項目名称
- ⑦ 前のメニュー、サブメニュー、ファンクションの項目名称

## 5.1.2 設定モード表示(2)[設定変更時の表示]

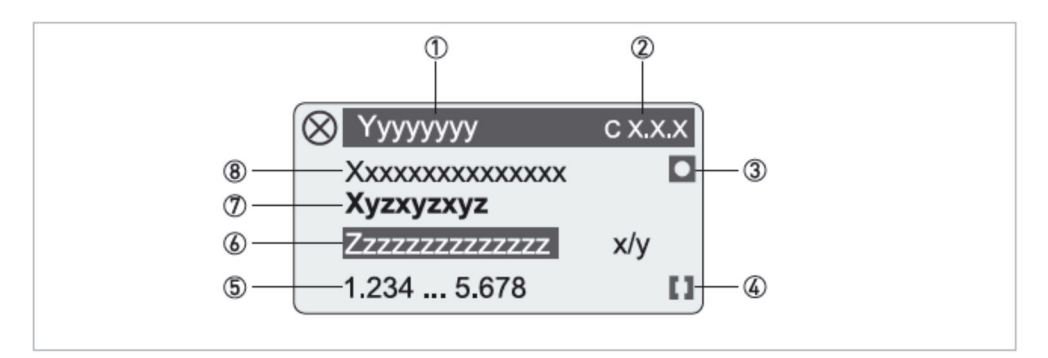

- ① 現在選択しているメニュー、サブメニュー、ファンクションの項目名称
- ② 現在選択している設定項目番号
- ③ 工場デフォルト設定値であることを表すシンボル
- ④ 変更可能な設定値の範囲であることを表すシンボル
- ⑤ 変更可能な設定値の範囲
- ⑥ 現在の設定値(変更したい設定値に変更)
- ⑦ 現在選択しているパラメータの名称
- ⑧ 工場デフォルト設定値

## 5.2 設定機能

## 5.2.1 各設定キーの動作説明

|               | 測定モードから設定モードに切り替えます。                    |
|---------------|-----------------------------------------|
|               | 設定モードにおいて:下層の設定メニューに移動します。              |
| $\rightarrow$ | 設定モードにおいて:設定メニューを開き、設定可能な状態にします。        |
|               | 設定変更可能な状態において:                          |
|               | カーソル位置を右に移動します。最後の桁の後は、カーソル位置は最初に戻ります。  |
|               | 測定モードにおいて :                             |
|               | 表示ページ1、表示ページ2、エラーメッセージ表示に切り替えます。        |
| ↑or ↓         | 設定モードにおいて:設定メニューの項目を変更します。              |
|               | 設定変更可能な状態において:パラメータまたは設定を変更ができます。一回押すごと |
|               | に数字や文字または記号が変わります(サイクルします)。小数点の移動ができます。 |
| 1             | 設定値を更新したり、上層の設定メニューに戻ります。               |
| لم            | 一番左の階層(最上層)まできたとき、設定モードから測定モードに戻ります。    |

#### 5.2.2 測定モードから設定モードへの移行

| 測定モード      | 操作            | 設定モード         |
|------------|---------------|---------------|
| 156.3 kg/h | $\rightarrow$ | > Quick Setup |

#### 5.2.3 設定値の変更方法

→キーを押すと、設定メニューに移行します。

↓ キーを押すと、設定メニューモードから測定モードに戻ります。

↓ キーで測定モードに戻る時に、↑または↓キーで以下を選択できます。

| Save Configuration<br>Yes  | Ļ | 変更した内容に更新されます。更新された後、測定モードに戻ります。 |
|----------------------------|---|----------------------------------|
| Save Configuration<br>No   | Ļ | 更新した内容は破棄され、測定モードに戻ります。          |
| Save Configuration<br>Back | Ļ | 設定メニューに戻ります。                     |

#### 5.2.4 単位・数値・係数について

数値は、通常8桁で表示され、小数点表示[1234.5678]または指数表示[12.345e06]で表示されます。 指数は3乗のステップで表示可能です。[例:09/06/03/-03/-06/-09]

ユーザー単位を作成する場合は、設定メニュー"A9"または"C6.5"「Unit」で作成します。そこで、作成した単位の 換算係数も設定しますが、基準となる瞬時流量単位は以下となります。

体積流量:m<sup>3</sup>/h ノルマル体積流量:Nm<sup>3</sup>/h 質量流量:kg/h

また、基準となる積算流量単位は以下となります。

体積流量:m<sup>3</sup> ノルマル体積流量:Nm<sup>3</sup> 質量流量:kg

#### 5.2.5 アクセス保護と許可

本流量計は、設定ミスによるアクシデントを防ぐために、設定モードにアクセスするために複数のアクセスレベル を持っています。

各アクセスレベルにログインするためには、設定メニュー"A3"または"C6.2.1"「Login」で4桁のパスワードを入力 する必要があります。

アクセスレベル"Operator"と"Expert"のパスワードは、設定メニュー"C6.2.2"「Change Password」で変更可能です。 アクセスレベル"User"のパスワード、"0000"は、初期値になっているため入力は不要です。

以下は各アクセスレベルとパスワード初期値、アクセス可能な内容を示します。

| アクセスレベル  | パスワード初期値            | アクセス可能な内容                                                                                                    |
|----------|---------------------|----------------------------------------------------------------------------------------------------|
| User     | 0000<br>[パスワード入力不要] | <ul> <li>機器情報の確認</li> <li>表示内容の設定[C5]</li> </ul>                                                                                                    |
| Operator | 0009                | <ul> <li>アクセスレベル"User"でアクセス可能な内容</li> <li>接点出力の設定[C2.2]</li> <li>HART コミュニケーションの設定[C3]<br/>(ただし、ループモード[C3.1.1]は除く)</li> <li>"Operator"のパスワードを変更[C6.2.2]<br/>(ただし、パスワードの上3桁は、"000"で固定)</li> </ul> |
| Expert   | 0058                | <ul> <li>全ての設定</li> <li>"Expert"のパスワードを変更[C6.2.2]</li> <li>(ただし、パスワードの上2桁は、"00"で固定)</li> </ul>                                                                                                   |

- 各アクセスレベルで、各設定メニューの右側に"lock"マークが表示されていることに注意してください。
   このマークが表示されている場合は、設定内容を確認することは出来ても設定値を変更することは出来ません。
- 各パスワードの"0"の値も、スキップせずに入力してください。
   (例:アクセスレベル"Operator"の場合: "9"と入力するのではなく、"0009"と入力してください。)
- 測定モードに戻ると、アクセスレベルは"User"に戻ります。

#### <リセットパスワード>

任意に設定したパスワードを忘れた場合、設定メニュー"C6.2.3"「Reset Passwords」で、初期値に戻すことができます。しかしながら、不正アクセスを防ぐため、このメニューを使用する時は、固定パスワードが必要となります。固定パスワードについては弊社にお問い合わせください。

# 5.3 主な設定メニュー

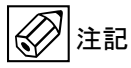

各設定メニューは、ご注文時の内容を予め工場にて設定します。 納入後に変更があった場合のみ、設定変更を行ってください。

<メニュー構成>

- "A Quick Setup": 頻繁に使用する項目の設定が可能
- "B Test" : 模擬出力テストが可能
- "C Setup" : 全ての項目の設定が可能

# 5.4 設定メニュー一覧

## 5.4.1 クイックセットアップメニュー [A Quick Setup]

| Fct. | テキスト表示                | テキスト内容       | 詳細                                                                                                    |
|------|-----------------------|--------------|----------------------------------------------------------------------------------------------------|
| А    | Quick Setup           | クイックセットアップ   |                                                                                                    |
| A 1  | language              | 言語           | English / German / French から選択                                                                                    |
| A 2  | Contrast              | コントラスト       | 表示ディスプレイのコントラスト調整〔-10+10;標準=0〕                                                                                    |
| A 3  | Login                 | ログイン         | ログインパスワード(アクセスレベル毎に異なる)<br>User: 0000<br>Operator: 0009 (パスワードはC6.2.2にて変更可能)<br>Expert: 0058 (パスワードはC6.2.2にて変更可能) |
| A 4  | Tag                   | タグ           | テキスト入力(最大8文字)                                                                                                    |
| A 5  | Long Tag              | ロングタグ        | テキスト入力(最大32文字)<br>HART7通信用 (ディスプレイには表示されません)                                                                      |
| A 6  | Message View          | エラーメッセージ確認   | NAMURメッセージ (F, S, M, C, I)<br>詳細についてはエラー識別の項目を参照 p.45                                                             |
| A 7  | Fluid                 | 流体           | Liquid / Steam / Gas / Wet Gas / Gas Mixture から選択<br>選択した流体に応じてA8にて詳細な流体を設定                                       |
| A 8  | Medium                | 流体種類         | A7でGas / Wet Gasを選択した場合<br>p.56の流体種類から選択                                                                          |
|      |                       |              | A7でSteamを選択した場合<br>Saturated Steam / Superheated Steam / Custom から選択                                              |
|      |                       |              | A7でLiquidを選択した場合<br>Water / Custom から選択                                                                           |
| A 9  | Units                 | 単位           | 詳細な内容はC6.5を参照                                                                                                    |
| A10  | Meter Type            | メータータイプ      | <b>Standard</b><br>液体 / ガス / 蒸気 に対応<br>飽和蒸気対する温度補正機能を内蔵                                                           |
|      |                       |              | Heat                                                                                                    |
|      |                       |              | Heat & Dens. by Press.<br>飽和蒸気・過熱蒸気・ガスに対する温度・圧力補正機能を内蔵                                                            |
|      |                       |              | Heat & Dens. & FAD                                                                                                |
|      | -                     |              | 測定対象に応じた項目を選択して使用するアプリケーションに最適な<br>メーターを構成<br>・Liquids                                                            |
| A11  | Application Assistant | アプリケーションアシスク | <ul> <li>Saturated Steam</li> <li>Superheated Steam</li> <li>Gas</li> </ul>                                       |
| A12  | Cluster Checks        | クラスターチェック    | からいすれいで悪い                                                                                                    |

本製品は、ご注文時の仕様条件に合わせて設定し出荷しておりますが、設定を変更する場合は、以下の流体種類別の 設定項目 A11 のアプリケーションアシスタントメニューに従って設定変更することをお勧めします。

| 以下の項目より最適なアプリケーションアシスタントを選択してください |                   |      |                                            |  |  |
|-----------------------------------|-------------------|------|--------------------------------------------|--|--|
| A11.1                             | Liquids           | 液体   | 液体アプリケーションの構成                              |  |  |
| A11.2                             | Saturated Steam   | 飽和蒸気 | 飽和蒸気アプリケーションの構成<br>(温度センサによる密度補正の設定を含む)    |  |  |
| A11.3                             | Superheated Steam | 過熱蒸気 | 過熱蒸気アプリケーションの構成<br>(温度・圧力センサによる密度補正の設定を含む) |  |  |
| A11.4                             | Gas               | 気体   | 気体アプリケーションの構成<br>(温度・圧力センサによる密度補正の設定を含む)   |  |  |

#### <アプリケーションアシスタント>

## A11.1 液体

| Function テキスト内容 詳細                                                                     |                                  | 詳細                                                                                           |  |
|----------------------------------------------------------------------------------------|----------------------------------|----------------------------------------------------------------------------------------------|--|
| .1                                                                                     |                                  |                                                                                              |  |
| .2 Units                                                                               | 単位                               |                                                                                              |  |
| .2.1 Volume Flow                                                                       | 体積流量                             | 単位を選択(デフォルト:仕様の単位もしくはm3/h)                                                                   |  |
| .2.2 Mass Flow                                                                         | 質量流量                             | 単位を選択(デフォルト:仕様の単位もしくはkg/h)                                                                   |  |
| .2.3 Volume                                                                            | 体積                               | 単位を選択(デフォルト:仕様の単位もしくはm3)                                                                     |  |
| .2.4 Mass                                                                              | 質量                               | 単位を選択(デフォルト:仕様の単位もしくはkg)                                                                     |  |
| .2.5 Temperature                                                                       | 温度                               | 単位を選択(デフォルト:仕様の単位もしくは℃)                                                                      |  |
| .2.6 Pressure                                                                          | 圧力                               | 単位を選択(デフォルト:仕様の単位もしくはMpa)                                                                    |  |
| .2.7 Density                                                                           | 密度                               | 単位を選択(デフォルト:仕様の単位もしくはkg/m3)                                                                  |  |
| .3 Process                                                                             | プロセス                             | プロセスを構成                                                                                      |  |
| .3.1 Fluid                                                                             | 流体                               | Liquid                                                                                       |  |
| .3.2 Medium                                                                            | 流体種類                             | Water / Custom から選択                                                                          |  |
| .3.3 Time Constant                                                                     | 出力時定数                            | 0100 s                                                                                       |  |
| .3.4 Low Flow Cutoff                                                                   | ローカット                            | 体積流量におけるローカット値を入力                                                                            |  |
| .4 Operating Values                                                                    | 使用值                              |                                                                                              |  |
| .4.1 Oper. Temperature                                                                 | 流体温度                             | 選択した単位に応じた数値を入力                                                                              |  |
| .4.2 Oper. Pressure                                                                    | 流体圧力                             | 選択した単位に応じた数値を入力                                                                              |  |
| .4.3 Oper. Density                                                                     | 流体密度                             | 選択した単位に応じた数値を入力                                                                              |  |
| .5 Current Output                                                                      | 電流出力                             | 電流出力設定                                                                                       |  |
| .5.1 Current Out. Meas                                                                 | 電流出力割り当て                         | 電流出力に割り当て可能な項目を選択                                                                            |  |
| .5.2 0% Range                                                                          | 最小流量レンジ                          | ・電流出力が4mA時の値<br>・最大流量時の電流出力を4mAとすることも可能                                                      |  |
| .5.3 100% Range         最大流量レンジ         ・電流出力が20mA時の値           ・最小流量時の電流出力を20mAとすることも |                                  | ・電流出力が20mA時の値<br>・最小流量時の電流出力を20mAとすることも可能                                                    |  |
| .5.4 Error Function                                                                    | エラー機能                            | Low / Off / High / Hold                                                                      |  |
| .5.5 Low Error Current                                                                 | Low電流值                           | エラー機能がLowの時: 3.53.6mAが設定可能                                                                   |  |
| .5.6 High Error Current                                                                | High電流值                          | エラー機能がHighの時: 2121.5mAが設定可能                                                                  |  |
| .6 Binary Output                                                                       | 接点出力                             | 接点出力の設定 (オプション)                                                                              |  |
| .6.1 Function                                                                          | 機能                               |                                                                                              |  |
| .6.2 Invert Signal                                                                     | 信号反転                             | On, Off                                                                                      |  |
| .7 Pulse Output                                                                        | パルス出力                            | 接点出力の設定が Pulse の時に有効                                                                         |  |
| .8 Frequency Output                                                                    | 周波数出力                            | 接点出力の設定が Frequency の時に有効                                                                     |  |
| .9 Status Output                                                                       | utput 状態出力 接点出力の設定が Status の時に有効 |                                                                                              |  |
| .10 Limit Switch リミットスイッチ 接点                                                           |                                  | 妾点出力の設定が Limit Switch の時に有効                                                                  |  |
| .11 Flow Totalizer フロートータライザー 流量の積                                                     |                                  | 流量の積算設定                                                                                      |  |
| .12 Energy Totalizer                                                                   | エナジートータライザー                      | メータータイプが non-standard の設定時に有効 (C6.3 Extras を参照)                                              |  |
| .13 1. Meas. Page 表示設定                                                                 |                                  | One Value / Two Values / Three Values / One Value & Bargraph /<br>Two values & Bargraph から選択 |  |
| .14 2. Meas. Page                                                                      | 表示設定                             | One Value / Two Values / Three Values / One Value & Bargraph /<br>Two values & Bargraph から選択 |  |

## A11.2 飽和蒸気

| Function                 | テキスト内容       | 詳細                  |
|--------------------------|--------------|---------------------|
| .1                       |              |                     |
| .2 Units                 | A11.1.2. に同じ |                     |
| .3 Process               | プロセス         |                     |
| .3.1 Fluid               | 流体           | Steam を選択           |
| .3.2 Medium              | 流体種類         | Saturated Steam を選択 |
| .3.3 Time Constant       | 出力時定数        | 0100s               |
| .3.4 Low Flow Cutoff     | ローカットオフ      | 電流出力のローカット値を入力      |
| .4 Current Input         | 電流入力         |                     |
| .4.1 Function            | ファンクション      | Onを選択時に有効           |
| .4.2 Current Input Meas. | 入力信号         |                     |
| .5.1 Temp. Source1       | 温度           |                     |
| .5.2 Temp. Source2       | (温度)         |                     |
| .6 Operating Values      | 使用値          | A11.1.4と同一          |
| .7 Current Output        | 電流出力         | A11.1.5と同一          |
| .8 Bibary Output         | 接点出力         | A11.1.6と同一          |
| .9 Pulse Output          | パルス出力        | A11.1.7と同一          |
| .10 Frequency Output     | 周波数出力        | A11.1.8と同一          |
| .11 Status Output        | 状態出力         | A11.1.9と同一          |
| .12 Limit Switch         | リミットスイッチ     | A11.1.10と同一         |
| .13 Flow Totalizer       | フロートータライザー   | A11.1.11と同一         |
| .14 Energy Totalizer     | エナジートータライザー  | A11.1.12と同一         |
| .15 1. Meas. Page        | 表示設定         | A11.1.13と同一         |
| .16 2. Meas. Page        | 表示設定         | A11.1.14と同一         |

#### A11.3 過熱蒸気

| Function                 | テキスト内容      | 詳細                                                  |  |
|--------------------------|-------------|-----------------------------------------------------|--|
| .1                       |             |                                                     |  |
| .2 Units                 | 単位          | A11.1.2と同一                                          |  |
| .3 Process               | プロセス        |                                                     |  |
| .3.1 Fluid               | 流体          | Steam を選択                                           |  |
| .3.2 Medium              | 流体種類        | Superheated Steam を選択                               |  |
| .3.3 Time Constant       | 出力時定数       | 0100s                                               |  |
| .3.4 Low Flow Cutoff     | ローカットオフ     | 体積流量におけるローカット値を入力                                   |  |
| .4 Current Input         | 電流入力        |                                                     |  |
| .4.1 Function            | ファンクション     | On で適用                                              |  |
| .4.2 Current Input Meas. | 入力信号        |                                                     |  |
| .5.1 Temp. Source1       | 温度          | Internal / External / External HART / Not Available |  |
| .5.2 Temp. Source2       | (温度)        | Internal / External / External HART / Not Available |  |
| .6 Operating Values      | 使用値         | A11.1.4と同一                                          |  |
| .7 Current Output        | 電流出力        | A11.1.5と同一                                          |  |
| .8 Bibary Output         | 接点出力        | A11.1.6と同一                                          |  |
| .9 Pulse Output          | パルス出力       | A11.1.7と同一                                          |  |
| .10 Frequency Output     | 周波数出力       | A11.1.8と同一                                          |  |
| .11 Status Output        | 状態出力        | A11.1.9と同一                                          |  |
| .12 Limit Switch         | リミットスイッチ    | A11.1.10と同一                                         |  |
| .13 Flow Totalizer       | フロートータライザー  | A11.1.11と同一                                         |  |
| .14 Energy Totalizer     | エナジートータライザー | A11.1.12と同一                                         |  |
| .15 1. Meas. Page        | 表示設定        | A11.1.13と同一                                         |  |
| .16 2. Meas. Page        | 表示設定        | A11.1.14と同一                                         |  |

| A114 気体                |            |                                                     |  |  |
|------------------------|------------|-----------------------------------------------------|--|--|
| Function               | テキスト内容     | 詳細                                                  |  |  |
| .1                     |            |                                                     |  |  |
| .2 Units               | 単位         | A11.1.2に同じ                                          |  |  |
| .2.1 Volume Flow       | 体積流量       | 単位を選択(デフォルト:仕様の単位もしくはm3/h)                          |  |  |
| .2.2 Norm. Vol. Flow   | 標準状態体積流量   | 単位を選択(デフォルト:仕様の単位もしくはNm3/h)                         |  |  |
| .2.3 Mass Flow         | 質量流量       | 単位を選択(デフォルト:仕様の単位もしくはkg/h)                          |  |  |
| .2.4 Volume            | 体積         | 単位を選択(デフォルト:仕様の単位もしくはm3)                            |  |  |
| .2.5 Norm Volume       | 標準体積       | 単位を選択 (デフォルト:仕様の単位もしくNm3)                           |  |  |
| .2.6 Mass              | 質量         | 単位を選択 (デフォルト:仕様の単位もしくはkg)                           |  |  |
| .2.7 Temperature       | 温度         | 単位を選択 (デフォルト:仕様の単位もしくは℃)                            |  |  |
| .2.8 Pressure          | 圧力         | 単位を選択 (デフォルト:仕様の単位もしくはMpa)                          |  |  |
| .2.9 Density           | 密度         | 単位を選択(デフォルト:仕様の単位もしくはkg/m3)                         |  |  |
| .3 Process             | プロセス       |                                                     |  |  |
| .3.1 Fluid             | 流体         | Gas / Wet Gas / Gas Mixture から選択                    |  |  |
| .3.2 Medium            | 流体種類       | 流体が Gas / Wet Gas の場合(詳細はp. 56を参照)                  |  |  |
| .3.3 Time Constant     | 時定数        | 0100s                                               |  |  |
| .3.4 Low Flow Cutoff   | ローカット      | 瞬時流量におけるローカット値を入力                                   |  |  |
| .4 Current Input       | 電流入力       | A11.3.4 に同じ                                         |  |  |
| .5.1 Temp. Source1     | 温度         | Internal / External / External HART / Not Available |  |  |
| 5 2 Terring Service 2  | (温度)       | Internal / External HART / Not Available            |  |  |
| .5.2 Temp. Source2     |            | Temp. Source1・2は必ず違う項目を選択すること                       |  |  |
| .6 Gas Mixture         | ガス混合体      | 流体がGas Mixture の場合、%で入力                             |  |  |
| .7 Gas                 | ガス種類       |                                                     |  |  |
| .7.1 Relative Humidity | 相対湿度       | 流体が Wet Gas の時、0100%で入力                             |  |  |
| .8 Operating Values    | 稼動値        | A11.1.4に同じ                                          |  |  |
| .9 Normal Values       | 標準値        | 仕様またはDINに従ってデフォルト設定                                 |  |  |
| .9.1 Norm. Temperature | 標準状態温度     | デフォルト設定の確認または選択した温度単位に固定する                          |  |  |
| .9.2 Norm. Pressure    | 標準状態圧力     | デフォルト設定の確認または選択した圧力単位に固定する                          |  |  |
| .9.3 Norm. Density     | 標準状態密度     | デフォルト設定の確認または選択した密度単位に固定する                          |  |  |
| .10 Current Output     | 電流出力       | A11.1.5. に同じ                                        |  |  |
| .11 Binary Output      | 接点出力       | A11.1.6. に同じ                                        |  |  |
| .12 Pulse Output       | パルス出力      | A11.1.7. に同じ                                        |  |  |
| .13 Frequency Output   | 周波数出力      | A11.1.8. に同じ                                        |  |  |
| .14 Status Output      | 状態出力       | A11.1.9. に同じ                                        |  |  |
| .15 Limit Switch       | リミットスイッチ   | A11.1.10. に同じ                                       |  |  |
| .16 Flow Totalizer     | フロートータライザー | - A11.1.11. に同じ                                     |  |  |
| .17.1. Meas. Page      | 計測ページ      | A11.1.13. に同じ                                       |  |  |
| .18 2. Meas. Page      | 計測ページ      | A11.1.14. に同じ                                       |  |  |

#### IM-F1094-J04

# 5.4.2 テストメニュー [B Test]

| Fct.      | テキスト表示                | テキスト内容                | 表示                                               | 詳細                                                                               |
|-----------|-----------------------|-----------------------|--------------------------------------------------|----------------------------------------------------------------------------------|
| B 1       | Simulation            | 模擬出力機能                |                                                  |                                                                                  |
| B 1.1     | Set Value             | 設定値                   | ボタン操作<br>>:項目に入る・移動<br>d:確定・項目から戻る<br>▲▼:移動・数値入力 | 計測対象ごとに任意の値を設定し、シミュレー<br>ションすることが可能。<br>※メータータイプ、設定内容によってテキスト表<br>示に現れる項目は変わります。 |
| B 1.1.1   | Volume Flow           | 体積流量                  | X.XXXXX m3/h                                     |                                                                                  |
| B 1.1.2   | Norm. Volume Flow     | 標準状態体積流量              | X.XXXXX Nm3/h                                    |                                                                                  |
| B 1.1.3   | Mass Flow             | 質量流量                  | X.XXXXX kg/h                                     |                                                                                  |
| B 1.1.4   | Gross Power           | グロスパワー                |                                                  |                                                                                  |
| В 1.1.5   | Net Power             | ネットパワー                |                                                  |                                                                                  |
| B 1.1.6   | FAD                   | FAD                   |                                                  |                                                                                  |
| B 1.1.7   | Volume                | 体積                    | X.XXXXX m3                                       |                                                                                  |
| B 1.1.8   | Norm. Volume          | 標準状態体積                |                                                  |                                                                                  |
| B 1.1.9   | Mass                  | 質量                    |                                                  |                                                                                  |
| B 1.1.10  | Gross Energy          | グロスエナジー               |                                                  |                                                                                  |
| B 1.1.11  | Net Energy            | ネットエナジー               |                                                  |                                                                                  |
| B 1.1.12  | Density               | 密度                    | X.XXXXX kg/m3                                    |                                                                                  |
| B 1.1.13  | Temperature 1         | 温度                    | X.XXXXX °C                                       |                                                                                  |
| B 1.1.14  | Temperature 2         | (温度)                  | X.XXXXX °C                                       |                                                                                  |
| B 1.1.15  | Pressure              | 圧力                    | X.XXXXX Mpa                                      |                                                                                  |
| B 1.1.16  | Vortex Frequency      | 渦周波数                  | X.XXXXX Hz                                       |                                                                                  |
| B 1.1.17  | Velocity              | 流速                    | X.XXXXX m/s                                      |                                                                                  |
| B 1.1.18  | Specific Enthalpy     | 比エンタルピー               |                                                  |                                                                                  |
| B 1.1.19  | Specific Heat Cap.    | 比熱容量                  |                                                  |                                                                                  |
| B 1.1.20  | Reynolds Number       | レイノルズ数                | X.XXXXX                                          |                                                                                  |
| В 1.2     | Current Output        | 電流出力                  | •                                                | 電流出力のシミュレーション                                                                    |
| B 1.2.1   | Current Output        | 電流出力値設定               | X.XXXXX mA                                       | 3.5 mA22 mA の間で選択 (>▲▼: 数値設定)<br>Yes で開始・Noで戻る (- <sup>j</sup> : 確定)             |
| В 1.3     | Binary Output         | 接点出力                  |                                                  |                                                                                  |
| B 1.3.1   | Pulse Output          | パルス出力                 |                                                  |                                                                                  |
| B 1.3.1.1 | Number of Pulses      | パルス数                  | 数值入力                                             |                                                                                  |
| B 1.3.1.2 | Pulse Tset Duration   | パルステストの持続時間 X.XXXXX s |                                                  |                                                                                  |
| B 1.3.2   | Frequency Output      | 周波数出力                 |                                                  |                                                                                  |
| B 1.3.2.4 | Frequency             | 周波数                   | 数值入力                                             |                                                                                  |
| B 1.3.3   | Status / Limit Output | 状態/リミット出力             | High / Low                                       |                                                                                  |

| Fct.   | テキスト表示             | テキスト内容   | 表示            | 詳細    |
|--------|--------------------|----------|---------------|-------|
| В 2    | Actual Values      | 実測値      |               |       |
| B 2.1  | Operating Time     | 稼動時間     | XXXXXXXXXX s  | 表示データ |
| B 2.2  | Volume Flow        | 体積流量     | X.XXXXX m3/h  | 表示データ |
| В 2.3  | Norm. Volume Flow  | 標準状態体積流量 | X.XXXXX Nm3/h | 表示データ |
| B 2.4  | Mass Flow          | 質量流量     | X.XXXXX kg/h  | 表示データ |
| В 2.5  | Gross Power        | グロスパワー   |               | 表示データ |
| B 2.6  | Net Power          | ネットパワー   |               | 表示データ |
| В 2.7  | FAD                | FAD      |               | 表示データ |
| B 2.8  | Volume             | 体積       | X.XXXXX m3    | 表示データ |
| В 2.9  | Norm. Volume       | 標準状態体積   |               | 表示データ |
| B 2.10 | Mass               | 質量       |               | 表示データ |
| B 2.11 | Gross Energy       | グロスエナジー  |               | 表示データ |
| B 2.12 | Net Energy         | ネットエナジー  |               | 表示データ |
| B 2.13 | Density            | 密度       | X.XXXXX kg/m3 | 表示データ |
| B 2.14 | Temperature 1      | 温度       | X.XXXXX °C    | 表示データ |
| B 2.15 | Temperature 2      | (温度)     | X.XXXXX °C    | 表示データ |
| B 2.16 | Pressure           | 圧力       | X.XXXXX Mpa   | 表示データ |
| B 2.17 | Vortex Frequency   | 渦周波数     | X.XXXXX Hz    | 表示データ |
| B 2.18 | Velocity           | 流速       | X.XXXXX m/s   | 表示データ |
| B 2.19 | Specific Enthalpy  | 比エンタルピー  |               | 表示データ |
| B 2.20 | Specific Heat Cap. | 比熱容量     |               | 表示データ |
| B 2.21 | Reynolds Number    | レイノルズ数   | X.XXXXX       | 表示データ |

# 5.4.3 セットアップメニュー [C Setup]

| Fct.       | テキスト表示              | テキスト内容         | 表示例             | 詳細                                                                                   |
|------------|---------------------|----------------|-----------------|--------------------------------------------------------------------------------------|
| С          | set up              | セットアップ         |                 |                                                                                      |
| C 1        | Process             | プロセス           |                 |                                                                                      |
| C 1.1      | Fluid               | 流体             | Liquid          | Liquid / Steam / Gas / Wet Gas / Gas Mixture から選択<br>選択した流体に応じてC1.2にて詳細な流体を設定        |
|            |                     |                | Water           | Cl.1でLiquidを選択した場合<br>Water / Custom から選択                                            |
| C 1.2      | Medium              | 流体種類           | Saturated Steam | Cl.1でSteamを選択した場合<br>Saturated Steam / Superheated Steam / Custom から選択               |
|            |                     |                | Gas             | C1.1でGas / Wet Gasを選択した場合<br>p.37の流体種類から選択                                           |
| C 1.3      | Gas                 | ガス             |                 | Wet Gas, Gas Mixture を選択したときに、ガス組成を設定可能                                              |
| C 1.3.1    | Gas Mixture         | ガス混合体          | Gas Mixture     | 混合ガスの割合を設定                                                                           |
| C 1.3.2    | Relative Humidity   | 相対湿度           | X.XXXXX%        | Wet Gas を流体として選択した時に設定可能                                                             |
| C 1.4      | Saturated Steam     | 飽和蒸気           | •               | Steamを流体として選択し、流体種類が Saturated Steamの時に設定可能                                          |
| C 1.4.1    | Dry Factor          | ドライファクター       | X.XXXXX%        | 0.851 内で入力                                                                           |
| C 1.6      | Temp. Sensor        | 温度センサー         |                 |                                                                                      |
| C 1.6.1    | Temp. Source1       | 温度信号の供給元       | Internal        | Internal / Not Availableから選択                                                         |
| C 1.7      | Pressure Sensor     | 圧力センサー         |                 |                                                                                      |
| C 1.7.1    | Pressure Source     | 圧力信号の供給元       | Not Available   | Internal / External / External HART から選択<br>メータータイプ<br>Heat & Dens. 'by Pres 選択時に適用  |
| C 1.8      | time constant       | 時定数            | X.XXXXX s       | 0100s内で入力                                                                            |
| C 1.9      | Low Flow Cutoff     | ローフロー<br>カットオフ | X.XXXXX         |                                                                                      |
| C 1.10     | Operating Values    | 使用値            |                 | 使用値は、アプリケーションデータによってプリセットされている<br>必要であれば後から調整することが可能                                 |
| C 1.10.1   | Oper. Temperature   | 使用流体温度         | X.XXXXX         | 選択した温度単位にて流体温度を入力                                                                    |
| C 1.10.2   | Oper. Pressure      | 使用流体圧力         | X.XXXXX         | 選択した圧力単位にて流体圧力を入力                                                                    |
| C 1.10.3   | Oper. Density       | 使用流体密度         | X.XXXXX         | 選択した密度単位にて流体密度を入力                                                                    |
| C 1.10.4   | Min/Max Oper. Dens. | 最小/最大使用流体密度    |                 | 最小/最大密度は呼称の口径と通常の使用密度によって規定されます。<br>この機能を作動させることで、最小/最大流体密度の誤差を修正するこ<br>とが可能         |
| C 1.10.4.1 | Function            | ファンクション        | Off             | Onの時<br>C1.10.4.2とC1.10.4.3にて最小/最大流体密度を規定                                            |
| C 1.10.4.2 | Min. Oper. Density  | 最小流体密度         | X.XXXXX         | 選択した密度の単位にて最小流体密度を入力                                                                 |
| C 1.10.4.3 | Max. Oper. Density  | 最大流体密度         | X.XXXXX         | 選択した密度の単位にて最大流体密度を入力                                                                 |
| C 1.11     | Normal Values       | 標準システム値        |                 | 標準のシステム値は適切なアプリケーションデータに従ってプリセット<br>されます。<br>標準システム値はCl.11.1から Cl.11.3の値を変更することで変更可能 |
| C 1.11.1   | Norm. Temperature   | 標準状態温度         | x.xxxxx         | 選択した温度単位にて流体温度を入力                                                                    |
| C 1.11.2   | Norm. Pressure      | 標準状態圧力         | X.XXXXX         | 選択した単位にて圧力を入力                                                                        |
| C 1.11.3   | Norm. Density       | 標準状態密度         | X.XXXXX         | 選択した単位にて密度を入力                                                                        |

| Fet.      | テキスト表示                    | テキスト内容              | 表示例         | 詳細                                                                                                    |
|-----------|---------------------------|---------------------|-------------|----------------------------------------------------------------------------------------------------|
| C 2       | Output                    | 出力                  |             |                                                                                                    |
| C 2.1     | Current Output            | 電流出力                |             |                                                                                                    |
| C 2.1.1   | Current Output. Meas.     | 電流出力割り当て            | Volume Flow | Volume Flow / Norm. Volume Flow / Mass Flow / Density / Temperature1 / Pressure<br>/ Vortex Frequency / Velocity / Gross Power / Net Power から選択                                                                                                    |
|           | <u> </u>                  |                     |             | 選択可能な対象はアークークイノと加強の時成にようし来なる                                                                                                    |
| C 2.1.2   | 0% Range                  | 0% 出力レンシ            | X.XXXXX     | 通常4mAに設定(4mA以上に設定可能)                                                                                                    |
| C 2.1.3   | 100% Range                | 100%         出力レンジ  | X.XXXXX     | 通常20 mAに設定 (20 mA以下に設定可能)                                                                                                    |
| C 2.1.4   | Lower Ext. Range          | <ul> <li></li></ul> | 4.00000 mA  | 3.84mA内で入力                                                                                                    |
| C 2.1.5   | Upper Ext. Range          | 仏阪取八山ハレン<br>ジ       | 20.00000 mA | 2020.5mA内で入力                                                                                                    |
| C 2.1.6   | Error Function            | エラーファンク<br>ション      | Off         | エラーを検知した際の電流出力を設定可能<br>Off: 電流信号は送信されません<br>Low: C2.1.7で設定した電流信号を出力<br>High: C2.1.8で設定した電流信号を出力<br>Hold: 直前の電流値を維持                                                                                                    |
| C 2.1.7   | Low Error Function        | Low電流値設定            | 数値入力        | 3.53.6mA内で入力 (C2.1.6 にてLow を選択した時 )                                                                                                    |
| C 2.1.8   | High Error Current        | High電流値設定           | 数値入力        | 2121.5mA内で入力 (C2.1.6 にて High を選択した時 )                                                                                                    |
| C 2.1.9   | Trimming                  | 出力調整                | 測定値を入力      | 電流出力の調整が可能。メニューに入った時点でトリミング開始                                                                                                    |
| C 2.1.9.2 | 4mA Trimming              | 4mAの出力調整            | 数值入力        | 測定値を入力                                                                                                    |
| C 2.1.9.5 | 20mA Trimming             | 20mAの出力調整           | 数值入力        | 測定値を入力                                                                                                    |
| C 2.2     | Binary Output             | 接点出力                |             | 設定可能な機能についてはp.39を参照                                                                                                    |
| C 2.2.1   | Function                  |                     | Pulse       | Off / Pulse / Frequency / Status / Limit Switch から選択                                                                                                    |
| C 2.2.2   | Pulse Output              | パルス出力               |             | C2.2.1で Pulseを選択時に有効                                                                                                    |
| C 2.2.2.1 | Measurement               | パルス出力割り当<br>て       | Volume Flow | Volume Flow / Mass Flow / Norm. Volume Flow / Gross Power /<br>Net Power から選択                                                                                                    |
| C 2.2.2.2 | Value p. Pulse            | パルスレート              | 数値入力        | だいり能な対象はクランコンと加強ショウルによって大なシーパルスレートを選択                                                                                                    |
| C 2.2.2.3 | Pulse Width               | パルス幅                | 数值入力        | <br>パルス幅の設定 (ms)                                                                                                    |
| C 2.2.2.4 | 100% Pulse Rate           | 100% パルスレート         | 数值入力        | 流量が100%時のパルスレートをHzで設定可能                                                                                                    |
| C 2 2 3   | Frequency Output          | 周波数出力               | 双ILL/1//    | 1000年の100000000000000000000000000000000                                                                                                    |
| C 2.2.3.1 | Frequency<br>Output Meas. | 周波数出力割り当て           | Volume Flow | Volume Flow / Norm. Volume Flow / Mass Flow / Density / Temperature 1 / Pressure<br>/ Vortex Frequency / Velocity / Specific Enthalpy / Sprcific Heat Capacity / Reynolds<br>Number / Net Power / Gross Power から選択<br>躍択可能な対象はメータータイプと流体の構成によって異なる |
| C 2.2.3.2 | Pulse Shape               | パルスタイプ              | Symmetric   | <ul> <li>Automatic (自動: フルスケール周波数におけるデューティ比1:1となるパルス幅に固定)</li> <li>Symmetric (デューティ比1:1)</li> <li>Fixed (パルス幅の任意設定)</li> </ul>                                                                                                    |
| C 2.2.3.3 | Pulse Width               | パルス幅                | 数値入力        | <ul> <li>C2.2.3.2 でFixed を選択時に有効</li> <li>数値を入力し、パルス幅を任意設定</li> </ul>                                                                                                    |
| C 2.2.3.4 | 0% Pulse Rate             | 0% パルスレート           | 数値入力        | 0%時のパルスレートを入力                                                                                                    |
| C 2.2.3.5 | 100% Pulse Rate           | 100% パルスレート         | 数値入力        | 100%時のパルスレートを入力                                                                                                    |
| C 2.2.3.6 | 0% Range                  | 0% レンジ              | 数値入力        | 計測対象の単位に従った0%レンジを入力                                                                                                    |
| C 2.2.3.7 | 100% Range                | 100% レンジ            | 数値入力        | 計測対象の単位に従った100%レンジを入力                                                                                                    |

| Fct.      | テキスト表示                | テキスト内容           | 表示例                  | 詳細                                                                                                    |
|-----------|-----------------------|------------------|----------------------|----------------------------------------------------------------------------------------------------|
| C 2.2.4   | Status Output         | 状態出力             | •                    | C2.2.1 で Status が選択された時に有効                                                                                                    |
| C 2.2.4.1 | Mode                  | モード              | Flow Totalizer Overf | 状態出力を送信する事象を選択<br>• Flow Totalizer Overf: 積算値が事前に定めた値に到達した時<br>• Failure: 故障時<br>• Function Check: テスト機能作動時<br>• Out of Specification: 計測環境が仕様外の時<br>• Type of Fluid: 流体が変化した時 (圧力補正付き蒸気用の場合に有効)                                                  |
| C 2.2.4.2 | Type of Fluid         | 流体タイプ            | Liquid               | <ul> <li>C2.2.4.1 にてType of Fluid が選択された時に有効</li> <li>Liquid: 流体が液体へ変化した時</li> <li>Saturated Steam: 流体が過熱蒸気へ変化した時</li> <li>Superheated Steam: 流体が過熱蒸気へ変化した時</li> </ul>                                                                            |
| C 2.2.4.3 | Type of Fluid Epsilon | 流体タイプ イプシ<br>ロン  | 数值入力                 | C2.2.4.1 にてType of Fluid が選択された時に有効<br>・流体の変化検知に対する感度を数値で定義<br>-1.0(感度を下げる)から +1.0(感度を上げる)の間で数値を入力                                                                                                    |
| C 2.2.5   | Limit Switch          | 警報出力             |                      | C2.2.1 にて Limit Switch を選択時に有効                                                                                                    |
| C 2.2.5.1 | Measurement           | リミットスイッチ<br>割り当て | Volume Flow          | Volume Flow / Norm. Volume Flow / Mass Flow / Density / Temperature1 / Pressure<br>/ Vortex Frequency / Velocity / Specific Enthalpy / Sprcific Heat Capacity / Reynolds<br>Number / Net Power / Gross Power から選択<br>選択可能な対象はメータータイプと流体の構成によって異なる |
| C 2.2.5.2 | Lower Limit           | 下限リミット           | 数値入力                 |                                                                                                    |
| C 2.2.5.3 | Upper Limit           | 上限リミット           | 数值入力                 |                                                                                                    |
| C 2.2.6   | invert signal         | ステータス反転          | Off                  | On(ノルマルオープン) / Off (ノルマルクローズ) のいずれかを選択可<br>能                                                                                                    |

| Fct.       | テキスト表示              | テキスト内容                     | 表示例        | 詳細                                                                                                    |
|------------|---------------------|----------------------------|------------|----------------------------------------------------------------------------------------------------|
| C 3        | Communication       | コミュニケーション                  |            |                                                                                                    |
| C 3.1      | HART                | HART通信設定                   |            |                                                                                                    |
| C 3.1.1    | Current Loop Mode   | 電流ループモード                   | On         | on: 4-20mA出力を使用する場合<br>off: 4-20mA出力を使用せずマルチドロップモードにする場合                                                                                                    |
| C 3.1.2    | Identification      | 固体識別                       | ·          |                                                                                                    |
| C 3.1.2.1  | Polling Address     | ポーリングアドレ<br>ス              | 000        | <ul> <li>・HART®を1対1で使用する場合は、000</li> <li>・マルチドロップで使用する場合は、000063内で指定する<br/>(電流出力は4mAで固定となる)</li> </ul>                                                                                                    |
| C 3.1.2.2  | Tag                 | タグ                         | 任意設定       | 8文字以内で入力                                                                                                    |
| C 3.1.2.3  | Long Tag            | ロングタグ                      | 任意設定       | 32文字以内で入力                                                                                                    |
| C 3.1.2.4  | Manufacturer ID     | 製造ID                       | XXXXX      | 表示データ (変更不可)                                                                                                    |
| C 3.1.2.5  | Device Type         | デバイスタイプ                    | XXXXX      | 表示データ (変更不可)                                                                                                    |
| C 3.1.2.6  | Device ID           | デバイスID                     | XXXXXXXXXX |                                                                                                    |
| C 3.1.2.7  | Universal Revision  | ユニバーサルリビ<br>ジョン            | xxx        | 表示データ (変更不可)                                                                                                    |
| C 3.1.2.8  | Device Revision     | デバイスリビジョ<br>ン              | XXX        | 表示データ (変更不可)                                                                                                    |
| C 3.1.2.9  | Software Revision   | ·<br>ソフトウェアリビ<br>ジョン       | XXX        | 表示データ (変更不可)                                                                                                    |
| C 3.1.2.10 | Hardware Revision   | ハードウェアリビ<br>ジョン            | xxx        | 表示データ (変更不可)                                                                                                    |
| C 3.1.3    | Device Information  | デバイス情報                     | 任意設定       | HART®通信ループにおいて、情報テキストを追加してデバイスの記述<br>を行うことが可能                                                                                                    |
| C 3.1.3.1  | Descriptor          | ディスクリプタ                    | 任意設定       | 機器に対するコメントを追加することが可能                                                                                                    |
| C 3.1.3.2  | message             | メッセージ                      | 任意設定       | 更に追加の情報を加えることが可能                                                                                                    |
| C 3.1.3.3  | Date                | 日付                         | 任意設定       | お客様にて任意に設定                                                                                                    |
| C 3.1.3.4  | Cfg. Change Counter | カウンタチェンジ                   | 表示データ      | 変更不可                                                                                                    |
| C 3.1.4    | HART Variables      | HART通信設定                   |            | HART®の出力定義                                                                                                    |
| C 3.1.4.1  | Current Out. Meas   | 1番目のHART®通信対象              |            | 電流出力で割り当てられている計測対象                                                                                                    |
| C 3.1.4.2  | Frequency Out. Meas | 2番目のHART®通信対象              |            | 周波数出力で割り当てられている計測対象<br>ただし、接点出力をOFFにしているか周波数出力を選択していない場合<br>は、選択可能。                                                                                                    |
| C 3.1.4.3  | Current Input Meas  | 3番目のHART®通信を               | †象         | 電流入力で割り当てられている計測対象<br>ただし、電流入力機能をOFFにしている場合は、選択可能。<br>選択できる計測対象はデバイスの設定によって異なる。                                                                                                    |
| C 3.1.4.4  | Quaternary HART     | 4番目のHART®通信対               | 计象         | Volume Flow / Norm. Volume Flow / Mass Flow / Gross Power / Net Power / FAD /<br>Volume / Norm. Volume / Gross Energy / Net Energy / Density / Temperature1 /<br>Temperature2 / Pressure / Vortex Frequency / Velocity から選択<br>選択可能な対象はメータータイプと流体の構成によって異なる |
| C 3.1.5    | Catch DV Temp.      | 温度情報のキャッチ                  | <u>-</u>   | ネットワーク内の他の機器から温度情報を入手する                                                                                                    |
| C 3.1.5.1  | Capture Mode        | 温度情報のキャッナ<br>キャプチャーモー<br>ド |            | ACK:特定のスレープ機器からレスポンスモードで情報を得る<br>BACK:特定のスレープ機器からバーストモードで情報を得る<br>OFF:キャプチャーモードオフ                                                                                                    |
| C 3.1.5.2  | Exp. Device Type    | 拡張デバイスタイ<br>プ              | 00000      | ソーススレーブのために拡張デバイスタイプを規定<br>00065535 の間で入力 (初期値は 00000)                                                                                                    |
| C 3.1.5.3  | Slave Device ID     | スレーブ機器 ID                  | 数値入力       | ソーススレーブのアドレスを入力                                                                                                    |
| C 3.1.5.4  | Capture Command     | キャプチャーコマ<br>ンド             | 選択         | 1/2/3/9/33 から選択<br>ソースコマンドナンバーをここで選択可能                                                                                                    |
| C 3.1.5.5  | Slot Number         | スロットナンバー                   | 選択         | 応答メッセージで処理するスロットを記述する 18 から選択 [ソースコ<br>マンドによって異なる]                                                                                                    |
| C 3.1.5.6  | Shed Time           | シェッドタイム                    | X.XXXXXs   | マッピング時間の調整                                                                                                    |
| C 3.1.6    | Catch DV Pressure   | 圧力情報のキャッチ                  | -<br>-     | ネットワーク内の他の機器から圧力情報を入手する(以下、C3.1.5と同<br>様)                                                                                                    |

| Fct.      | テキスト表示              | テキスト内容    | 表示例         | 詳細                                                                                                    |  |
|-----------|---------------------|-----------|-------------|----------------------------------------------------------------------------------------------------|--|
| C 4       | Totalizer           | 積算        | •           |                                                                                                    |  |
| C 4.1     | Flow Totalizer      | 流量積算      | 1           |                                                                                                    |  |
| C 4.1.1   | Measurement         | 計測対象      | Volume Flow | Volume Flow / Norm. Volume Flow / Mass Flow から選択<br>※Norm. Vol. は流体が Gas / Wet Gas / Gas Mixture の場合のみ選択可能                                                                                                    |  |
| C 4.1.2   | Preset Value        | プリセット値    | 数値入力        | 状態出力の信号をトリガーする数値を設定                                                                                                    |  |
| C 4.1.3   | Reset Totalizer?    | リセット      | Yes / No    | 選択                                                                                                    |  |
| C 4.1.4   | Set Start Value     | スタート値設定   | 数値入力        | スタート値を選択した単位で設定<br>※ Yes で確定 No で 無効                                                                                                    |  |
| C 4.1.5   | Start Totalizer?    | 積算開始      | Yes / No    | 選択                                                                                                    |  |
| C 4.1.6   | Stop Totalizer      | 積算停止      | Yes / No    | 選択                                                                                                    |  |
| C 4.1.7   | Information         | 積算値の表示    |             | 現在の積算値を表示 C4.1.1 で選択した計測によって C4.1.7.1 ~ C4.1.7.3<br>のメニューをそれぞれ選択可能                                                                                                    |  |
| C 4.1.7.1 | Volume              | 体積        | X.XXXXX     | 体積時の積算値を表示                                                                                                    |  |
| C 4.1.7.2 | Norm. Volume        | 標準体積      | x.xxxxx     | 標準体積時の積算値を表示                                                                                                    |  |
| C 4.1.7.3 | Mass                | 質量        | x.xxxxx     | 質量時の積算値を表示                                                                                                    |  |
| C 4.2     | Energy Totalizer    | エネルギー積算   |             | メータータイプが"Standard"以外で、流体が"Steam"または"Water"の時に有                                                                                                    |  |
| C 4.2.1   | Measurement         | 計測対象      | Gross Power | Sross Power / Net Power から選択                                                                                                    |  |
| C 4.2.2   | Preset Value        | プリセット値    | 数値入力        | 状態出力の信号をトリガーする数値を設定                                                                                                    |  |
| C 4.2.3   | Reset Totalizer?    | リセット      | Yes / No    | 選択                                                                                                    |  |
| C 4.2.4   | Set Start Value     | スタート値設定   | 数値入力        | スタート値を選択した単位で設定<br>※ Yes で確定 No で 無効                                                                                                    |  |
| C 4.2.5   | Start Totalizer?    | 積算開始      | Yes / No    | 選択                                                                                                    |  |
| C 4.2.6   | Stop Totalizer?     | 積算停止      | Yes / No    | <br>選択                                                                                                    |  |
| C 4.2.7   | Information         | 積算値の表示    |             | 見在の積算値を表示 C4.2.1 で選択した計測によって C4.2.7.1 ~ C4.2.7.3<br>のメニューをそれぞれ選択可能                                                                                                    |  |
| C 4.2.7.1 | Gross Energy        | グロスエナジー   | X.XXXXX     | Gross Energy の積算値を表示                                                                                                    |  |
| C 4.2.7.2 | Net Energy          | ネットエナジー   | X.XXXXX     | Net Energy の積算値を表示                                                                                                    |  |
| C 5       | Display             | 表示        | •           |                                                                                                    |  |
| C 5.1     | Language            | 言語        | English     | German / English / French から選択                                                                                                    |  |
| C 5.2     | Contrast            | コントラスト    | 0           | ディスプレイのコントラストを調整 [-10+10]※初期値は0                                                                                                    |  |
| C 5.3     | Meas. Page          | ディスプレイ設定  |             | 1ページ目のディスプレイの設定                                                                                                    |  |
| C 5.3.1   | Function            | ファンクション   | 選択          | One Value / Two Values / Three Values / One Value & Bargraph / Two Values & Bargraph から選択                                                                                                    |  |
| C 5.3.2   | Measurement 1. Line | 1 行目の表示内容 | Volume Flow | Volume Flow / Norm. Volume Flow / Mass Flow / Density / Temperature1 /<br>Temperature2 / Pressure // Density / Vortex Frequency / Velocity / Volume /<br>Norm. Volume / Mass / Reynolds Number / Specific Enthalpy / Specific Heat Capac<br>/ Gross Power / Net Power / Gross Energy / Net Energy から選択<br>選択可能な対象はメータータイプと流体の構成によって異なる |  |
| C 5.3.3   | 0% Range            | 0% レンジ    | 数値入力        | 設定値がバーグラフの0%時の指示として反映される<br>※ C5.3.1 にてbargraphを選択した時のみ設定可能                                                                                                    |  |
| C 5.3.4   | 100% Range          | 100% レンジ  | 数値入力        | 設定値がバーグラフの100%時の指示として反映される<br>※ C5.3.1 にてbargraphを選択した時のみ設定可能                                                                                                    |  |
| C 5.3.5   | Format 1. Line      | 1行目小数点位置  | X.XXXXXX    | 1行目の桁数および小数点位置の設定                                                                                                    |  |
| C 5.3.6   | Measurement 2. Line | 2 行目の表示内容 | 表示          | C5.3.2 と同一 (C5.3.1 にてOne Value 以上が選択されたときに有効)                                                                                                    |  |
| C 5.3.7   | Format 2. Line      | 2行目小数点位置  | X.XXXXXX    | C5.3.5 と同一 (C5.3.1 にてOne Value 以上が選択されたときに有効)                                                                                                    |  |
| C 5.3.8   | Measurement 3. Line | 3行目の表示内容  | 表示          | C5.3.2 と同一 (C5.3.1 にてThree Value が選択されたときに有効)                                                                                                    |  |
| C 5.3.9   | Format 3. Line      | 3行目小数点位置  | X.XXXXXX    | C5.3.5 と同一 (C5.3.1 にてThree Value が選択されたときに有効)                                                                                                    |  |
| C 5.4     | Meas. Page          | ディスプレイ設定  |             | C5.3 と同一の設定内容                                                                                                    |  |

| Fct.     | テキスト表示                | テキスト内容           | 表示例                                    | 詳細                                                                                                 |  |
|----------|-----------------------|------------------|----------------------------------------|----------------------------------------------------------------------------------------------------|--|
| C 6      | Device                | 機器               |                                        |                                                                                                    |  |
| C 6.1    | Information           | 機器情報             |                                        |                                                                                                    |  |
| C 6.1.1  | Tag                   | タグ               | 任意設定                                   | 8 文字以内で入力                                                                                          |  |
| C 6.1.2  | Long Tag              | ロングタグ            | 任意設定                                   | 32文字以内で入力                                                                                          |  |
| C 6.1.3  | Meter Type            | メータータイプ          | 表示データ                                  | メータータイプを表示                                                                                         |  |
| C 6.1.4  | Serial Number         | シリアルナンバー         | DXXXXXXXXXXXXXXXXXXXXXXXXXXXXXXXXXXXXX | 表示データ (変更不可)                                                                                       |  |
| C 6.1.5  | Manufacturer ID       | 製造 ID            | XXXXX                                  | 表示データ (変更不可)                                                                                       |  |
| C 6.1.6  | Device Name           | デバイス名称           | VFM4200                                | 表示データ (変更不可)                                                                                       |  |
| C 6.1.7  | V number              | V ナンバー           | 表示データ                                  | 内部オーダーナンバー                                                                                         |  |
| C 6.1.8  | Electronic Revision   | 基板バージョン          | ERX.X.X_                               | 機体のネームプレートにリストされている基板のバージョンを表示                                                                     |  |
| C 6.1.9  | Device Revision       | デバイスバージョ<br>ン    | XXX                                    | 表示データ (変更不可)                                                                                       |  |
| C 6.1.10 | Software Revision     | ソフトウェアバー<br>ジョン  | XXX                                    | 表示データ (変更不可)                                                                                       |  |
| C 6.1.11 | Hardware Revision     | ハードウェアバー<br>ジョン  | XXX                                    | 表示データ (変更不可)                                                                                       |  |
| C 6.7.12 | Electronic Serial No. | 基板シリアル No.       | XXXXXXXXX                              | 基板構成の個別 ID (変更不可)                                                                                  |  |
| C 6.7.13 | CG Number             | CGナンバー           | CGXXXXXXXX                             | 変換器ハードウェアの記事コード                                                                                    |  |
| C 6.7.14 | Production Date       | 製造日              | 20XX-XX-XX                             | 表示データ (変更不可)                                                                                       |  |
| C 6.7.15 | Calibration Date      | キャリブレーショ<br>ン日   | 20XX-XX-XX                             | 表示データ (変更不可)                                                                                       |  |
| C 6.2    | Security              | セキュリティ           |                                        |                                                                                                    |  |
| C 6.2.1  | Login                 | ログイン             | XXXX                                   | アクセスレベルに応じた4文字のパスワードを入力 (詳細は p.23 を参照)                                                             |  |
| C 6.2.2  | Change Password       | パスワード変更          | XXXX                                   | 現在使用しているアクセスレベルのパスワードを変更可能                                                                         |  |
| C 6.2.3  | Reset Passwords       | パスワードリセッ<br>ト    | XXXX                                   | パスワードをデフォルトに戻すことが可能                                                                                |  |
| C 6.3    | Extras                | 追加機能             |                                        |                                                                                                    |  |
| C 6.3.1  | Meter Type            | メータータイプ          |                                        | 現在稼働中のメータータイプを表示 (A10 または C6.3.2C6.3.4 で設定し<br>たメータータイプ)                                           |  |
| C 6.3.2  | Heat                  |                  |                                        |                                                                                                    |  |
| C 6.3.3  | Heat & Dens. 'by Pres | 注文時に選択           |                                        | ※メータータイプの変更は不可となります。                                                                               |  |
| C 6.3.4  | Heat & Dens. &<br>FAD |                  |                                        |                                                                                                    |  |
| C 6.4    | Errors                | エラー              |                                        |                                                                                                    |  |
| C 6.4.1  | Message View          | メッセージビュー         |                                        | NAMUR メッセージ(より詳細な情報は p.45 を参照)                                                                     |  |
| C 6.5    | Units                 | 単位               |                                        |                                                                                                    |  |
| C 6.5.1  | Volume Flow           | 体積流量             |                                        | 体積流量の単位設定<br>・ユーザー単位"Cst xxxxx"を選択した場合は、C6.5.2でText, Offset, Factor<br>を設定。(P.22 項目5.2.4を参照) ※以下同様 |  |
| C 6.5.3  | Norm. Volume Flow     | 標準体積流量           |                                        | 標準体積流量の単位設定                                                                                        |  |
| C 6.5.5  | Mass Flow             | 質量流量             |                                        | 質量流量の単位設定                                                                                          |  |
| C 6.5.7  | Power                 | パワー              |                                        | パワーの単位設定                                                                                           |  |
| C 6.5.9  | Volume                | 体積               |                                        | 体積の単位設定                                                                                            |  |
| C 6.5.11 | Norm. Volume          | 標準体積             |                                        | 標準体積の単位設定                                                                                          |  |
| C 6.5.13 | Mass                  | 質量               |                                        | 質量の単位設定                                                                                            |  |
| C 6.5.15 | Energy                | エネルギー            |                                        | エネルギーの単位設定                                                                                         |  |
| C 6.5.17 | Pressure              | 圧力               |                                        | 圧力の単位設定                                                                                            |  |
| C 6.5.19 | Temperature           | 温度               |                                        | 温度の単位設定                                                                                            |  |
| C 6.5.21 | Density               | 密度               |                                        | 密度の単位設定                                                                                            |  |
| C 6.6    | Factory Default       | 初期設定             |                                        |                                                                                                    |  |
| C 6.6.1  | Reset to Fact. Def.?  | 工場出荷時の設定へと戻しますか? |                                        | → キーを押し Yes で確定 No で無効                                                                             |  |

# 5.5 選択可能な単位

<瞬時体積流量単位>

| /d                     | /h                 | /min               | /s                 |  |
|------------------------|--------------------|--------------------|--------------------|--|
| m <sup>3</sup>         | m³                 | m <sup>3</sup>     | m <sup>3</sup>     |  |
| ml                     | ml                 | ml                 | ml                 |  |
| L                      | L                  | L                  | L                  |  |
| ML                     | ML                 | ML                 | ML                 |  |
| hl                     | hl                 | hl                 | hl                 |  |
| (ft <sup>3</sup> )     | (ft <sup>3</sup> ) | (ft <sup>3</sup> ) | (ft <sup>3</sup> ) |  |
| (gal)                  | (gal)              | (gal)              | (gal)              |  |
| (kgal)                 | (kgal)             | (kgal)             | (kgal)             |  |
| (Mgal)                 | (Mgal)             | (Mgal)             | (Mgal)             |  |
| (ImpGal)               | (ImpGal)           | (ImpGal)           | (ImpGal)           |  |
| (MimpGal)              | (MImpGal)          | (MImpGal)          | (MImpGal)          |  |
| (bbl)                  | (bbl)              | (bbl)              | (bbl)              |  |
| (acft)                 | (acft)             | (acft)             | (acft)             |  |
| (fl.oz[lmp])           | (fl.oz[lmp])       | (fl.oz[lmp])       | (fl.oz[lmp])       |  |
| (fl.oz[US])            | (fl.oz[US])        | (fl.oz[US])        | (fl.oz[US])        |  |
| Customised volume flow |                    |                    |                    |  |

#### <瞬時ノルマル/スタンダード体積流量単位>

| /d                                    | /h                  | /min                | /s                  |  |
|---------------------------------------|---------------------|---------------------|---------------------|--|
| Nm <sup>3</sup>                       | Nm <sup>3</sup>     | Nm <sup>3</sup>     | Nm <sup>3</sup>     |  |
| NL                                    | NL                  | NL                  | NL                  |  |
| Sm <sup>3</sup>                       | Sm <sup>3</sup>     | Sm <sup>3</sup>     | Sm <sup>3</sup>     |  |
| SL                                    | SL                  | SL                  | SL                  |  |
| (Sft <sup>3</sup> )                   | (Sft <sup>3</sup> ) | (Sft <sup>3</sup> ) | (Sft <sup>3</sup> ) |  |
| Customised norm./standard volume flow |                     |                     |                     |  |

#### <瞬時質量流量単位>

| /d                   | /h   | /min | /s   |  |
|----------------------|------|------|------|--|
| kg                   | kg   | kg   | kg   |  |
| -                    | g    | g    | g    |  |
| t                    | t    | t    | t    |  |
| (lb)                 | (lb) | (lb) | (lb) |  |
| Customised mass flow |      |      |      |  |

#### <積算流量単位>

| 体積流量               | ノルマル/スタンダード体積流量     | 質量流量 |
|--------------------|---------------------|------|
| m <sup>3</sup>     | Nm <sup>3</sup>     | g    |
| L                  | SL                  | kg   |
| hl                 | SM <sup>3</sup>     | (0Z) |
| (in <sup>3</sup> ) | (Sft <sup>3</sup> ) | (lb) |
| (ft <sup>3</sup> ) | NL                  | Т    |
| (gal)              |                     |      |
| (ImpGal)           |                     |      |
| (bbl)              |                     |      |
| Customised volume  |                     |      |

#### <温度単位>

| 温度                     |
|------------------------|
| °C                     |
| (°F)                   |
| К                      |
| (°Rank)                |
| Customised temperature |

## <圧力単位>

| 圧力                   |
|----------------------|
| mbar                 |
| (bar)                |
| atm                  |
| kg/m <sup>2</sup>    |
| kg/cm <sup>2</sup>   |
| (torr)               |
| (psi)                |
| (psi[abs])           |
| (b/ft <sup>2</sup> ) |
| MPa                  |
| kPa                  |
| Ра                   |
| Customised pressure  |

<密度単位>

| 密度                    |
|-----------------------|
| kg/m <sup>3</sup>     |
| kg/L                  |
| g/cm <sup>3</sup>     |
| g/L                   |
| (lb/ml)               |
| (lb/ft <sup>3</sup> ) |
| (lb/in <sup>3</sup> ) |
| Customised density    |

<エネルギー単位>

| エネルギー            |
|------------------|
| J                |
| kJ               |
| MJ               |
| kW*h             |
| (Mcal)           |
| (BTU)            |
| Customised power |

# <パワー単位>

| パワー              |
|------------------|
| W                |
| kW               |
| kJ/h             |
| MJ/S             |
| MJ/h             |
| (Mcal/h)         |
| (Btu/h)          |
| (Mbtu/s)         |
| (Mbtu/h)         |
| (Mbtu/d)         |
| Customised power |

# 5.6 選択可能な気体の種類

| Air      | Ammonia             | Argon     | i-Butane | n-Butane |        |
|----------|---------------------|-----------|----------|----------|--------|
| CO       | C02                 | Ethane    | Ethylene | n-Hexane |        |
| Hydrogen | Hydrogen<br>Sulfide | Methane   | Neon     | Nitrogen |        |
| Oxygen   | i-Pentane           | n-Pentane | Propane  | Xenon    | Custom |

# 5.7 設定変更例

データの設定を変更する場合は、アクセスレベル Expert でログインする必要があります。 (項目 5.2.5 を参照)

<アクセスレベル"Expert"でのログイン方法>

| 表示内容                                 | キー操作方法                           |
|--------------------------------------|----------------------------------|
| 流量測定モード<br>例)100 m <sup>3</sup> /h 等 | > キーを押す                          |
| A                                    | > キーを押す                          |
| > Quick Setup<br>Test                |                                  |
| Quick Setup A1<br><br>> Language     | ▼ キーを2回押す                        |
| English<br>Contrast                  |                                  |
| Quick Setup A3<br>Contrast           | > キーを押す                          |
| > Login<br>Tag                       |                                  |
| Quick Setup A3 Password? 0***        | > キーと▼▲キーでパスワード"0058"を入力し、Jキーを押す |
| Quick Setup A3<br>Contrast           | →キーを1回押す                         |
| > Login<br>Tag                       |                                  |
| A                                    | ▼キーを2回押す                         |
| > Quick Setup<br>Test                |                                  |
| С                                    | > キーを押して Setup の項目に入り各項目の設定変更をする |
| Test Setup                           |                                  |

# 5.7.1 電流出力の最大瞬時流量値の変更

Г

<例>100 m³/h から 120 m³/h に変更

| 表示内容                                      | キー操作方法                                                      |
|-------------------------------------------|-------------------------------------------------------------|
|                                           | 38 ページ<アクセスレベル"Exnert"でのログイン方法>に従って設定変更可能に                  |
| 流量測定モード                                   | +3                                                          |
| 例) 100 m <sup>3</sup> /h 等                |                                                             |
|                                           |                                                             |
|                                           |                                                             |
| С                                         | > キーを押す                                                     |
| Test                                      |                                                             |
| > Setup                                   |                                                             |
| _                                         |                                                             |
|                                           |                                                             |
| Setup C1                                  | ▼ キーを押す                                                     |
|                                           |                                                             |
|                                           |                                                             |
| > Process                                 |                                                             |
| Output                                    |                                                             |
| Setup C2                                  | > キーを押す                                                     |
| Process                                   |                                                             |
|                                           |                                                             |
| Communication                             |                                                             |
| Output C2 1                               | > キーを押す                                                     |
|                                           |                                                             |
|                                           |                                                             |
| > Current Output                          |                                                             |
| Binary Output                             |                                                             |
| Current Output C2.1.1                     | ▼ キーを2回押す                                                   |
|                                           |                                                             |
| > Current Out.Meas.                       |                                                             |
| Volume Flow                               |                                                             |
| 0% Range                                  |                                                             |
| Current Output C2.1.3                     | > キーを押す                                                     |
| 0% Range                                  |                                                             |
| > 100% Kange<br>100.000 m <sup>3</sup> /b |                                                             |
| Lower Ext Range                           |                                                             |
| Current Output C2.1.3                     | > キーと▼▲キーで 100m <sup>3</sup> /h から 120m <sup>3</sup> /h に変更 |
| XXX.XX                                    |                                                             |
| > 100% Range                              | ※ X の値は 工場初期設定値を表す                                          |
| 100.000 m <sup>3</sup> /h                 | Yの値は 設定可能な流量範囲を表す                                           |
| YYY.YYYYY.YY                              |                                                             |
| Current Output C2.1.3                     | 変更後、↓ キーを押す                                                 |
| XXX.XX                                    |                                                             |
| > 100% Range                              |                                                             |
| 120.000 m <sup>3</sup> /h                 |                                                             |
| YYY,YY,YYY<br>Current Output C2.1.2       |                                                             |
| 0% Range                                  | ↓ イーゼ 4 凹1世 9                                               |
| > 100% Range                              |                                                             |
| 120.000 m <sup>3</sup> /h                 |                                                             |
| Lower Ext. Range                          |                                                             |
| С                                         | "Yes"を選択して」キーを押すと変更した設定を反映して測定モードに戻る                        |
|                                           | "No"を選択して」キーを押すと変更した設定を反映せずに測定モードに戻る                        |
| Save Configuration?                       |                                                             |
| Yes                                       |                                                             |
|                                           |                                                             |
|                                           | 測定モード                                                       |
| (加重)) 102 - 37 55                         |                                                             |
| 例)100 m²/h 等                              |                                                             |
|                                           |                                                             |
| 1                                         |                                                             |

# 5.7.2 表示の最大瞬時流量値の変更

<例>100 m³/h から 120 m³/h に変更し、表示の桁数を少数点以下第一位から少数点以下第二位までに変更

| 表示内容                                                                                              | キー操作方法                                                                    |
|---------------------------------------------------------------------------------------------------|---------------------------------------------------------------------------|
| 流量測定モード<br>例)100 m <sup>3</sup> /h 等                                                              | 38 ページ<アクセスレベル"Expert"でのログイン方法>に従って設定変更可能に<br>する                          |
| C<br>Test<br>> Setup                                                                              | > キーを押す                                                                   |
| <br>Setup C1                                                                                      | ▼ キーを 4 回押す                                                               |
| > Process<br>Output           Setup         C5           Totalizer                                | > キーを押す                                                                   |
| <ul> <li>Display<br/>Device</li> <li>Display</li> <li>C5.1</li> </ul>                             | ▼ キーを2回押す                                                                 |
| <br>> Language<br>English<br>Contrast                                                             | 、 ナ、 ナ. <del>加</del> .<br>                                                |
| <ul> <li>Display C5.3</li> <li>Contrast</li> <li>A Meas.Page</li> <li>Meas.Page</li> </ul>        | -> キーを押り                                                                  |
| 1.Meas.Page     C5.3.1           > Function     One Value & Bargraph                              | ▼ キーを3回押す                                                                 |
| Measurement 1.Line<br>1.Meas.Page C5.3.4<br>0% Range<br>> 100% Range<br>100.000 m <sup>3</sup> /h | > キーを押す                                                                   |
| Format 1.Line<br>1.Meas.Page C5.3.4<br>XXX.XX<br>> 100% Range                                     | > キーと▼▲キーで100m <sup>3</sup> /hから120m <sup>3</sup> /hに変更 ※ Xの値は 工場初期設定値を表す |
| 100.000 m³/h           YYY.YYYYY.YY           1.Meas.Page         C5.3.4           XXX.XX         | X Noleia、130050000000000000000000000000000000000                          |
| > 100% Range<br>120.000 m <sup>3</sup> /h<br>YYY.YYYYY.YY<br>1 Meas Page C5 3 4                   | ▼ キーを押す                                                                   |
| 0% Range<br>> 100% Range<br>120.000 m <sup>3</sup> /h<br>Format 1.Line                            |                                                                           |
| 1.Meas.Page         C5.3.5           100% Range            > Format 1.Line            X.X         | > キーを押す                                                                   |

次ページに続く

|   | 1.Meas.Page C5.3.5                   | ▼▲キーで"X.X"から"X.XX"に変更                |
|---|--------------------------------------|--------------------------------------|
| > | Format 1.Line<br>X.X                 |                                      |
|   | 1.Meas.Page C5.3.5                   | 変更後、↓ キーを押す                          |
| > | Format 1.Line<br>X.XX                |                                      |
|   | 1.Meas.Page C5.3.5                   | ↓ キー4回押す                             |
| > | 100% Range<br>Format 1 Line          |                                      |
|   | X.XX                                 |                                      |
|   | С                                    | "Yes"を選択して→キーを押すと変更した設定を反映して測定モードに戻る |
|   | Save Configuration?<br>Yes           | "No"を選択して」キーを押すと変更した設定を反映せずに測定モードに戻る |
|   | 流量測定モード<br>例)100 m <sup>3</sup> /h 等 | 測定モード                                |

## 5.7.3 瞬時流量単位の変更

<例> m³/h から L/min に変更

| 表示内容                      | キー操作方法                                     |
|---------------------------|--------------------------------------------|
|                           | 38 ページ<アクセスレベル"Expert"でのログイン方法>に従って設定変更可能に |
| 流量測定モード                   | する                                         |
| 例)100 m³/h 等              |                                            |
|                           |                                            |
| С                         | > キーを押す                                    |
| Test                      |                                            |
| > Setup                   |                                            |
|                           |                                            |
| Setup C1                  | ▼ キーを5回押す                                  |
|                           |                                            |
| > Process                 |                                            |
| > rrocess<br>Output       |                                            |
| Setup C6                  | > キーを押す                                    |
| Display                   |                                            |
| D 1                       |                                            |
| > Device                  |                                            |
| Device C6.1               | ▼ キーを4回押す                                  |
|                           |                                            |
|                           |                                            |
| > Information             |                                            |
| Device C6.5               | > キーを押す                                    |
| Errors                    |                                            |
|                           |                                            |
| > Units<br>Factory Dfault |                                            |
| Units C6.5.1              | > キーを押す                                    |
|                           |                                            |
| > Volume Flow             |                                            |
| m <sup>3</sup> /h         |                                            |
| Units C6.5.1              | ▼▲キーで"m <sup>3</sup> /h"から"L/min"に変更       |
|                           |                                            |
| > Volume Flow             |                                            |
| m <sup>3</sup> /h         |                                            |
| Units C6 5 1              | 変更後 リキーを押す                                 |
| 0.0.0.1                   |                                            |
| > Volume Flow             |                                            |
| L/min                     |                                            |
| Units C6.5.1              | 」キーを4回押す                                   |
|                           |                                            |
| > Volume Flow             |                                            |
| L/min<br>Cst. Volume Flow |                                            |
| C                         |                                            |
|                           | "No"を選択して」キーを押すと変更した設定を反映せずに測定モードに戻る       |
| Save Configuration?       |                                            |
| Yes                       |                                            |
| С                         | 測定モード                                      |
| 流量測定モード                   |                                            |
| 例)100 m <sup>3</sup> /h 等 |                                            |
|                           |                                            |
| 1                         |                                            |

# 5.7.4 パルス出力率の変更

<例>1 m³/1 パルスから 0.1 m³/1 パルスに変更

| _ |                                            |                                                               |
|---|--------------------------------------------|---------------------------------------------------------------|
| 衣 | (不内谷                                       | キー操作方法                                                        |
|   | 流量測定モード<br>例)100 m <sup>3</sup> /h 等       | 38 ページ<アクセスレベル"Expert"でのログイン方法>に従って設定変更可能に<br>する              |
|   | С                                          | > キーを押す                                                       |
| > | lest<br>Setup                              |                                                               |
|   |                                            |                                                               |
|   | Setup         C1                           | ▼ キーを押す                                                       |
| > | Process                                    |                                                               |
|   | Setun C2                                   | くキーを押す                                                        |
|   | Process C2                                 |                                                               |
| > | Output<br>Communication                    |                                                               |
|   | Output C2.1                                | ▼ キーを押す                                                       |
|   |                                            |                                                               |
| > | Current Output                             |                                                               |
|   | Binary Output                              |                                                               |
|   | OutputC2.2Current Output                   | > キーを押す                                                       |
| > | Binary Output                              |                                                               |
|   | Binary Output C2.2.1                       | ▼ キーを押す                                                       |
| > | Function<br>Pulse                          |                                                               |
|   | Pulse Output                               |                                                               |
|   | Binary OutputC2.2.2Function                | > キーを押す                                                       |
| > | Pulse Output                               |                                                               |
|   | Pulse Output C2.2.2.1                      | > キーを押す                                                       |
| > | Measurement                                |                                                               |
|   | Volume Flow                                |                                                               |
|   | Value p. Pulse     Pulse Output   C2 2 2 2 | > キーと▼▲キーで 1 0000 m <sup>3</sup> から 0 1000 m <sup>3</sup> に変更 |
|   | Measurement                                | アイ CY M ( C1,0000 m //*9 0.1000 m /C次文                        |
| > | Value p. Pulse                             | ※ X の値は、工場初期設定値を表す                                            |
|   | Pulse Width                                | Y の値は、設定可能な流量範囲を表す                                            |
|   | Pulse Output C2.2.2.2                      | 変更後、↓ キーを押す                                                   |
| > | X.XXXX<br>Value p. Pulse                   | ※ 100.000 <sup>-03</sup> は、100×10 <sup>-3</sup> の意味           |
|   | 1.00000 m <sup>3</sup>                     |                                                               |
|   | Pulse Output C2.2.2.2                      | ↓ キーを5回押す                                                     |
|   | Measurement                                |                                                               |
| > | Value p. Pulse                             |                                                               |
|   | 100.000 <sup>-03</sup> m <sup>3</sup>      |                                                               |
|   | Puise wiath                                |                                                               |

次ページに続く

| C<br>Save Configuration?<br>Yes      | "Yes"を選択して↓ キーを押すと変更した設定を反映して測定モードに戻る<br>"No"を選択して↓ キーを押すと変更した設定を反映せずに測定モードに戻る |
|--------------------------------------|--------------------------------------------------------------------------------|
| 流量測定モード<br>例)100 m <sup>3</sup> /h 等 | 測定モード                                                                          |

# 5.7.5 積算計測を開始

| 表示内容                                                                                                   | キー操作方法                                           |
|----------------------------------------------------------------------------------------------------|--------------------------------------------------|
| 流量測定モード<br>例)100 m <sup>3</sup> /h 等                                                                   | 38 ページ<アクセスレベル"Expert"でのログイン方法>に従って設定変更可能に<br>する |
| C<br>Test<br>> Setup                                                                                   | > キーを押す                                          |
| Setup C1<br><br>> Process<br>Output                                                                    | ▼ キーを3回押す                                        |
| Setup C4<br>Communication<br>> Totalizer<br>Display                                                    | > キーを押す                                          |
| Totalizer     C4.1           > Flow Totalaizer                                                         | > キーを押す                                          |
| Flow Totalizer C4.1.1<br><br>> Measurement<br>(Volume Flow)<br>Preset Value                            | ▼ キーを4回押す                                        |
| Flow Totalizer       C4.1.5         Set Start Value         > Start Totalizer?         Stop Totalizer? | > キーを押す                                          |
| Flow Totalizer C4.1.5<br>Start Totalizer?<br>No                                                        | ▼キーか▲キーで"Yes"を選択                                 |
| Flow Totalizer C4.1.5<br>Start Totalizer?<br>Yes                                                       | ↓ キーを5回押す                                        |

次ページに続く

| Save Configuration?                       | "Yes"を選択して→キーを押すと変更した設定を反映して測定モードに戻る |
|-------------------------------------------|--------------------------------------|
| Yes                                       | "No"を選択して→キーを押すと変更した設定を反映せずに測定モードに戻る |
| C<br>流量測定モード<br>例)100 m <sup>3</sup> /h 等 | 」測定モード                               |

## 5.7.6 電流出力の模擬出力方法

| 表示内容                      |                            | キー操作方法                                     |
|---------------------------|----------------------------|--------------------------------------------|
|                           |                            | 38 ページ<アクセスレベル"Expert"でのログイン方法>に従って設定変更可能に |
| 流量測定·<br>例)100 n          | モード<br>n <sup>3</sup> /h 等 | する                                         |
| 0,17 1001                 |                            |                                            |
|                           | B                          | <ul> <li>キーを囲す</li> </ul>                  |
| Quick Set                 | up                         |                                            |
| > Test                    |                            |                                            |
| Setup                     |                            |                                            |
| Test                      | B1                         | > キーを押す                                    |
|                           |                            |                                            |
| > Simulatio               | n                          |                                            |
| Actual Val                | ues P1 1                   | ▼ ナたけ▲ナーた何回か押して D12"Cummer Cuterreのた況中     |
|                           | I D1.1                     | ▼ または▲イーを何回が押して、B1.2 Current Output を選択    |
| 5 0.4373                  |                            |                                            |
| > Set Value<br>Current Or | utput                      |                                            |
| Simulation                | n B1.2                     | > キーを押す                                    |
| Set Value                 |                            |                                            |
| > Current C               | Dutput                     |                                            |
| Binary Ou                 | tput                       |                                            |
| Current O                 | utput B1.2.1               | > キーと▼▲キーでテスト出力させる電流値に変更                   |
| Current C                 | Jutput                     | ※ 3.6~22.0 mA の間で設定                        |
| <b>4.00000 m</b>          | 1 <b>A</b><br>12 000       |                                            |
| Current Or                | utput B1.2.1               | 変更後、↓ キーを押す                                |
| <u> </u>                  |                            |                                            |
| 12.0000 m                 | Jutput<br>IA               |                                            |
| 3.60002                   | 2.000                      |                                            |
| Current O                 | utput B1.2.1               | ▼ または▲キーを押して"Yes"を選択し、J キーを押してテスト出力開始      |
| > Start Sim               | ulation                    |                                            |
| No                        |                            |                                            |
| Current O                 | utput B1.2.1               | ↓ キーを押してテスト出力終了                            |
|                           |                            |                                            |
| 12.0000 m                 | Jutput<br>A                |                                            |
|                           |                            |                                            |
| Simulation<br>Set Value   | n B1.2                     | 再度、電流出力テストを実施する場合は、5 行目から繰り返す<br>          |
| Set value                 |                            | バ」 シ ②物口は┛ ヘ  ̄ と コ 凹押して側圧で ̄ ト に戻る        |
| > Current C               | <b>Dutput</b>              |                                            |
|                           | iiput                      | 測定モード                                      |
| 流量測定                      | モード                        |                                            |
| 例)100 n                   | n³/h 等                     |                                            |
|                           |                            |                                            |

# 5.7.7 パルス出力の模擬出力方法

| 表示内容                                                             | キー操作方法                                                           |
|------------------------------------------------------------------|------------------------------------------------------------------|
| 流量測定モード<br>例)100 m <sup>3</sup> /h 等                             | 38 ページ<アクセスレベル"Expert"でのログイン方法>に従って設定変更可能に<br>する                 |
| B                                                                | > キーを押す                                                          |
| > Test                                                           |                                                                  |
| Setup<br>Test B1                                                 | > キーを押す                                                          |
| > Simulation<br>Actual Values                                    |                                                                  |
| Simulation B1.1                                                  | ▼ または▲キーを何回か押して、B1.3 "Binary Output"を選択                          |
| > Set Value<br>Current Output                                    |                                                                  |
| Current Output                                                   | ▶ キーを押す                                                          |
| > Binary Output                                                  |                                                                  |
| Binary Output B1.3.1                                             |                                                                  |
| > Pulse Output                                                   |                                                                  |
| Pulse Output B1.3.1.1<br>XXXXXXXXXX                              | > キーと▼▲キーで出力させたいパルス数を設定し、↓ キーを押す                                 |
| Number of Pulses<br>000000030<br>YYYYYYYYYYYYYYYYYYY             | <ul><li>※ X の値は、工場初期設定値を表す</li><li>Y の値は、設定可能な範囲を表す</li></ul>    |
| Pulse Output B1.3.1.2<br>X.XXXX <sup>-XX</sup>                   | > キーと▼▲キーで出力させたい時間を設定し、」キーを押す                                    |
| Pulse Test Duration<br>60.0000 s<br>Y.YYYY <sup>-YY</sup> YYYY,Y | <ul> <li>※ X の値は、工場初期設定値を表す</li> <li>Y の値は、設定可能な範囲を表す</li> </ul> |
| Pulse Output B1.3.1.6                                            | ▼ または▲キーを押して"Yes"を選択し、J キーを押してテスト出力開始                            |
| Yes                                                              |                                                                  |
| Pulse Output B1.3.1.7                                            | テスト終了後、▼ または▲キーを押して"Yes"を選択し、→ キーを押して出力終了                        |
| > Stop Pulse Test?<br>Yes                                        |                                                                  |
| Binary Output B1.3.1                                             | 再度、パルス出力テストを実施する場合は、6行目から繰り返す<br>終了する場合は、1キーを4回押す                |
| > Pulse Output                                                   |                                                                  |

<sup>〈</sup>例〉30パルス信号を60秒間で模擬出力させる場合

| 表示内容                                 | キー操作方法                                                                       |
|--------------------------------------|------------------------------------------------------------------------------|
| B<br>Save Configuration?<br>Yes      | "Yes"を選択して→キーを押すと変更した設定を反映して測定モードに戻る<br>"No"を選択して→キーを押すと変更した設定を反映せずに測定モードに戻る |
| 流量測定モード<br>例)100 m <sup>3</sup> /h 等 | 38 ページ<アクセスレベル"Expert"でのログイン方法>に従って設定変更可能に<br>する                             |

# 6. サービス

## 6.1 エラー表示

測定モード表示画面から▼▲キーを押して、エラー表示画面に変更するとエラーグループのみ確認することができます。詳細なエラーリストの内容については、設定モードの Fct.C6.4.1「Message View」にて確認することができます。

また、エラー内容の識別によって、画面の左上に下表のシンボルマークが表示されます。

| シンボル         | 識別記 <del>号</del> | 状態        | 内容                                              |
|--------------|------------------|-----------|-------------------------------------------------|
| $\bigotimes$ | F                | 故障        | 機器は正常に動作していない状態です。                              |
|              | S                | 機器の仕様範囲外  | 機器は動作している状態ですが、測定した値は正しくない場合があります。測定状態の確認が必要です。 |
| $\bigotimes$ | М                | メンテナンス要求  | 機器は測定を継続できます。短時間のうちにメンテナンスが<br>必要になる場合があります。    |
| ¥            | С                | 機能チェック    | 機器の機能テストを実施しています。<br>測定値が正しくない場合があります。          |
|              | Ι                | インフォメーション | 機器の測定には問題はありません。<br>機器の状態の情報です。                 |

#### <エラー表示一覧>

| エラー<br>識別 | エラーグループ | エラーリスト                     | 内容                                     | 対処                                                                                           |  |  |
|-----------|---------|----------------------------|----------------------------------------|----------------------------------------------------------------------------------------------|--|--|
|           |         | Fatal Sensor Error         | 検出器故障                                  | 機器の電源を切り、再度投入。<br>電源再投入後に同様のエラーメッ<br>セージが表示される場合は販売元<br>に連絡してください。                           |  |  |
|           |         | No Temperature Sensor      | 温度センサの信号線が接続<br>されていないか、温度信号<br>が大きすぎる | 温度センサの信号線の確認。                                                                                |  |  |
|           |         | Sensor Comm. Error         | 内部通信エラーまたは<br>ハードウェア故障                 | 機器の電源を切り、再度投入。<br>電源再投入後に同様のエラーメッ<br>セージが表示される場合は販売元<br>に連絡してください。                           |  |  |
| F         | Sensor  | No/Invalid Pressure Sensor | 圧力センサの故障、または<br>圧力センサとの通信エラー           | 圧力センサおよび接続コネクタを<br>確認。<br>機器の電源を切り、再度投入。<br>電源再投入後に同様のエラーメッ<br>セージが表示される場合は販売元<br>に連絡してください。 |  |  |
|           |         | Corrupt Sensor Parameter   | センサパラメータに一貫性<br>がない                    | センサパラメータを確認。                                                                                 |  |  |
|           |         | Temperature Sensor         | 温度センサの抵抗信号値が<br>低すぎる                   | 温度センサーおよび接続コネクタ<br>を確認。<br>機器の電源を切り、再度投入。                                                    |  |  |
|           |         | No Measurement Value       | 流量信号センサとの通信エ<br>ラー                     | 販売元に連絡してください。                                                                                |  |  |

| エラー<br>識別 | エラーグループ       | エラーリスト                                                                                                    | 内容                                                                                                    | 対処                                                                                 |  |  |  |  |
|-----------|---------------|----------------------------------------------------------------------------------------------------|----------------------------------------------------------------------------------------------------|------------------------------------------------------------------------------------|--|--|--|--|
|           |               | Fatal Converter Error<br>CO DM Error<br>CO DDM Error<br>CO Unknown Error<br>CO ADC Error<br>Internel Comm Error | <ul> <li>内部回路または基板のハー</li> <li>ドウェア故障</li> <li>内部回路故障</li> <li>内部回路故障</li> <li>内部回路故障</li> <li>内部回路故障</li> </ul> | 機器の電源を切り、再度投入。<br>電源再投入後に同様のエラーメッ<br>セージが表示される場合は販売元<br>に連絡してください。                 |  |  |  |  |
|           |               | Inconsistent Parameter                                                                                          | パラメータに一貫性がな<br>い。                                                                                                | パラメータの設定値に一貫性があ<br>るか確認。                                                           |  |  |  |  |
| F         | Electronics   | Power Supply Error                                                                                              | センサーを動作させるため<br>の内部電圧が低すぎる                                                                                       | 電源配線の接続確認。<br>復旧しない場合は変換器一式交<br>換。                                                 |  |  |  |  |
|           |               | Sensor/Conv. FW Mismatch                                                                                        | 変換器のファームウェアが<br>検出器と互換性がない                                                                                       | 機器の電源を切り、再度投入。<br>電源再投入後に同様のエラーメッ<br>セージが表示される場合は販売元<br>に連絡してください。                 |  |  |  |  |
|           |               | Max. Number of Restart                                                                                          | 測定モードに移行できない                                                                                                    | 機器の電源を切り、再度投入。<br>電源再投入後に同様のエラーメッ<br>セージが表示される場合は販売元<br>に連絡してください。                 |  |  |  |  |
|           |               | Inconsistent NVRAM                                                                                              | 内部メモリに一貫性がない                                                                                                    | 機器の電源を切り、再度投入。<br>電源再投入後に同様のエラーメッ<br>セージが表示される場合は販売元<br>に連絡してください。                 |  |  |  |  |
|           |               | CO Float Error                                                                                                  | パラメータの一貫性のなさ<br>による計測値の処理エラー                                                                                     | パラメータ設定値の確認。<br>機器の電源を切り、再度投入。<br>電源再投入後に同様のエラーメッ<br>セージが表示される場合は販売元<br>に連絡してください。 |  |  |  |  |
| F         | Configuration | NVRAMs Mismatch                                                                                                 | 表示基板と変換部のシリア<br>ルナンバーに互換性がない                                                                                     | 同じシリアルナンバーの表示基板<br>と変換器を使用してください。<br>不明点は販売元に連絡してください。                             |  |  |  |  |
|           |               | Conv. NVRAM Layout Error                                                                                        | 内部メモリーデータに互換<br>性がない                                                                                             | 機器の電源を切り、再度投入。<br>電源再投入後に同様のエラーメッ<br>セージが表示される場合は販売元<br>に連絡してください。                 |  |  |  |  |
|           |               | Disp. NVRAM Layout Error                                                                                        | ファームウェアをアップ<br>デートした後のデータに互<br>換性がない                                                                             | 機器の電源を切り、再度投入。<br>電源再投入後に同様のエラーメッ<br>セージが表示される場合は販売元<br>に連絡してください。                 |  |  |  |  |
| С         | Sensor        | Sensor FW Update                                                                                                | 検出器のファームウェア<br>アップデートが開始されて<br>いろ                                                                                | ファームウェアのアップデートが<br>完了するまで待機。                                                       |  |  |  |  |
| С         | Electronics   | Converter FW Update                                                                                             | 変換器のファームウェア<br>アップデートが開始されて<br>いる                                                                                | ファームウェアのアップデートが<br>完了するまで待機。                                                       |  |  |  |  |
|           |               | Sensor Sim. Active                                                                                              | 各センサーのシミュレー<br>ションテストを実施中                                                                                        | センサーのシミュレーションテス<br>トを停止。                                                           |  |  |  |  |
|           |               | Current Out Sim. Active                                                                                         | 電流出力のシミュレーショ<br>ンテストを実施中                                                                                         | 電流出力のシミュレーションテス<br>トを停止。                                                           |  |  |  |  |
|           |               | Current In Sim. Active                                                                                          | 電流入力のシミュレーショ<br>ンテストを実施中                                                                                         | 電流入力のシミュレーションテス<br>トを停止。                                                           |  |  |  |  |
| С         | Configuration | HART Sim. Active                                                                                                | HART通信のシミュレーショ<br>ンテストを実施中                                                                                       | HART通信のシミュレーションテス<br>トを停止。                                                         |  |  |  |  |
|           |               | Flow Comp. Sim. Active                                                                                          | 流量値のシミュレーション<br>テストを実施中                                                                                          | 流量値のシミュレーションテスト<br>を停止。                                                            |  |  |  |  |
|           |               | Binary Output Sim. Active                                                                                       | 接点出力のシミュレーショ<br>ンテストを実施中                                                                                         | 接点出力のシミュレーションテス<br>トを停止。                                                           |  |  |  |  |
|           |               | Totalizer Sim. Active                                                                                           | 積算値のシミュレーション<br>テストを実施中                                                                                          | 積算値のシミュレーションテスト<br>を停止。                                                            |  |  |  |  |

| エラー<br>識別 | エラーグループ       | エラーリスト                        | 内容                                                         | 対処                                                                 |  |  |  |
|-----------|---------------|-------------------------------|------------------------------------------------------------|--------------------------------------------------------------------|--|--|--|
|           |               | Flow Meas. Out of Spec.       | 渦周波数または流量値が計<br>測可能範囲外である                                  | プロセス状況を確認。                                                         |  |  |  |
|           |               | Low Flow Cutoff Undercut      | 流れている流量値がロー<br>カット設定値以下である                                 | ローカット設定値またはプロセス<br>状況を確認。                                          |  |  |  |
| S         | Sensor        | Weak Flow Meas. Signal        | 検出している渦周波数信号<br>の強度が小さすぎるか、乱<br>れている                       | プロセス状況および取付状態の確<br>認。<br>外部ノイズ(外部振動、音、電気<br>的ノイズ)の除去。              |  |  |  |
|           |               | Pres. Sen. Temp. Out Of Spec. | 圧力センサの接液温度が使<br>用可能温度範囲から外れて<br>いる                         | 使用温度が許容使用温度範囲内で                                                    |  |  |  |
|           |               | Elec. Temp. Out Of Spec.      | 温度センサが計測可能範囲<br>を外れている                                     | あるか確認。                                                             |  |  |  |
| S         | Electronics   | Elec. Temp. Out Of Spec.      | 変換器の温度が使用可能温<br>度範囲を外れている                                  | 使用温度が許容使用温度範囲内で<br>あるか確認。                                          |  |  |  |
|           | 2             | CO Undersaturation            | 計測値が計測可能下限値よ<br>り低い<br>電流出力値は飽和し、計測<br>値相当の電流信号を出力で<br>きない | プロセス状況を確認。                                                         |  |  |  |
| S         | Process       | CO Oversaturation             | 計測値が計測可能上限値よ<br>り高い<br>電流出力値は飽和し、計測<br>値相当の電流信号を出力で<br>きない | プロセス状況を確認。                                                         |  |  |  |
| М         | Sensor        | Faulty Sensor Oscillator      | 渦検出体である圧電素子の<br>動作範囲外                                      | 機器の電源を切り、再度投入。<br>電源再投入後に同様のエラーメッ<br>セージが表示される場合は販売元<br>に連絡してください。 |  |  |  |
| М         | Electronics   | Faulty Converter Oscillator   | 圧電素子の信号を受信して<br>いる変換部の動作範囲外                                | 機器の電源を切り、再度投入。<br>電源再投入後に同様のエラーメッ<br>セージが表示される場合は販売元<br>に連絡してください。 |  |  |  |
| м         | Configuration | Incons. Converter Calib.      | 変換部内部のキャリブレー<br>ションデータ消失                                   | 販売元に連絡してください。                                                      |  |  |  |
| 101       | Comgutation   | Incons. Sensor Calib.         | 検出部内部のキャリブレー<br>ションデータ消失                                   | 販売元に連絡してください。                                                      |  |  |  |
| S         | Cofig:        | Flow Totalizer Overflow       | 積算カウンタがプリセット<br>設定値を超えている                                  | プリセット設定値の確認。<br>積算カウンタのリセット。                                       |  |  |  |
| 3         | Totalizer     | Energy Totalizer Overflow     | エネルギーカウンタがプリ<br>セット設定値を超えている                               | プリセット設定値の確認。<br>積算カウンタのリセット。                                       |  |  |  |
|           |               | Meas. Signal Too Strong       | 渦周波数信号の強度過大                                                | プロセス状況および取付状態の確認。                                                  |  |  |  |
|           | Sensor        | Flow Meas. Signal Disturb.    | 渦周波数信号が乱れている                                               | 外部ノイズ(外部振動、音、電気<br>的ノイズ)の除去。                                       |  |  |  |
| М         | Information   | Failed Piezo Test             |                                                            | 機器の電源を切り、再度投入。                                                     |  |  |  |
|           |               | Failed Sensor Input Test      | セルフテスト異常                                                   | 電源再投入後に同様のエラーメッ<br>セージが表示される場合は販売元                                 |  |  |  |
|           |               | Failed Sensor MCU Test        |                                                            | に連絡してください。                                                         |  |  |  |

# 7. 防爆仕様

▲ 注意

防爆仕様の製品に関しては、以下の内容を確認の上、使用してください。 別添する「Supplementary Instruction」の内容に従って使用してください。

#### 防爆仕様書

| ●日本防爆  | 品(耐圧隊    | 方爆)                                  |
|--------|----------|--------------------------------------|
| 型式検定台  | 合格番号     | : CML 20JPN1032X                     |
| 形式 : V | FM4200C- | JEx, VFS4000-JEx, VFC200-JEx         |
| 防爆構造·  | ・等級      | : VFM4200C-JEx; Ex db ia Iic T6T2 Gb |
|        |          | VFS4000-JEx; Ex ia IIC T6T2 Gb       |
|        |          | VFC200-JEx; Ex db [ia] IIC T6 Gb     |
| 周囲温度   | : -40°C∼ | 下表参照                                 |
| 流体温度   | : -40°C∼ | 下表参照                                 |

<変換器または端子箱が検出器の上部に位置する場合>

| r°01          |        | 温度等級                            |     |     |     |     |     |     |     |     |     |     |
|---------------|--------|---------------------------------|-----|-----|-----|-----|-----|-----|-----|-----|-----|-----|
| [°C]          | Т6     |                                 | T5  |     | T4  |     | Т3  |     |     | T2  |     |     |
| 周囲温度          | 60     | 0 65 60 65 60 65 40 60 65 40 60 |     |     |     |     |     |     |     | 65  |     |     |
| 口径            | 最大流体温度 |                                 |     |     |     |     |     |     |     |     |     |     |
| 15mm, 25mm    | 80     | 65                              | 100 | 100 | 135 | 135 | 200 | 200 | 165 | 240 | 200 | 165 |
| 40mm, 50mm    | 80     | 65                              | 100 | 100 | 135 | 135 | 200 | 175 | 150 | 240 | 175 | 150 |
| 80mm, 100mm   | 80     | 65                              | 100 | 100 | 135 | 130 | 200 | 150 | 130 | 235 | 150 | 130 |
| 150mm – 300mm | 75     | 65                              | 100 | 100 | 135 | 135 | 200 | 185 | 155 | 240 | 185 | 155 |

### <変換器または端子箱が検出器の横または下部に位置する場合>

| r°01          |        | 温度等級 |     |     |     |     |     |     |     |     |     |     |
|---------------|--------|------|-----|-----|-----|-----|-----|-----|-----|-----|-----|-----|
| [°C]          | Т6     |      | T5  |     | T4  |     | Т3  |     |     | T2  |     |     |
| 周囲温度          | 60     | 65   | 60  | 65  | 60  | 65  | 40  | 60  | 65  | 40  | 60  | 65  |
| 口径            | 最大流体温度 |      |     |     |     |     |     |     |     |     |     |     |
| 15mm, 25mm    | 85     | 65   | 100 | 100 | 135 | 135 | 200 | 200 | 200 | 240 | 240 | 240 |
| 40mm, 50mm    | 80     | 65   | 100 | 100 | 135 | 135 | 200 | 200 | 200 | 240 | 240 | 240 |
| 80mm, 100mm   | 85     | 65   | 100 | 100 | 135 | 135 | 200 | 200 | 200 | 240 | 240 | 240 |
| 150mm – 300mm | 80     | 65   | 100 | 100 | 135 | 135 | 200 | 200 | 200 | 240 | 240 | 240 |

注) 60℃ 以上で動作するケーブルをご使用ください。

#### 電気定格 [VFM4200C-JEx, VFC200-JEx]:

<電源/電流出力(端子 C1, C2) > 電圧 = DC12 - 32V 電流 = 4 - 20mA <接点出力 オープンコレクタ出力(端子 M1, M2/M4) > 電圧 = DC8 - 32V 電流 = 100mA 以下 <接点出力 NAMUR 出力(端子 M3, M2/M4) > 電圧 = DC8V 電流 = 1mA or 3mA <電流入力(端子 I1, I2) > 電圧 = DC9 - 32V 電流 = 4 - 20mA ATEX 防爆品(本質安全防爆)
 Certificate No.: KIWA 18ATEX0032X
 形式 : VFM4200C, VFS4000, VFC200
 防爆構造・等級 : II 2 G Ex ia IIC T6...T2 Gb
 周囲温度 : -40℃~下表参照
 流体温度 : -40℃~下表参照

<変換器または端子箱が検出器の上部に位置する場合>

| r°01          | 温度等級 |    |     |     |     |     |     |     |     |  |  |
|---------------|------|----|-----|-----|-----|-----|-----|-----|-----|--|--|
| [C]           | Τ6   | Т5 | Τ4  |     | Т3  |     |     | Т2  |     |  |  |
| 周囲温度          | 40   | 60 | 65  | 40  | 60  | 65  | 40  | 60  | 65  |  |  |
| 口径            |      |    |     |     |     |     |     |     |     |  |  |
| 15mm, 25mm    | 85   | 65 | 135 | 200 | 200 | 185 | 240 | 210 | 185 |  |  |
| 40mm, 50mm    | 75   | 65 | 135 | 200 | 195 | 165 | 240 | 195 | 165 |  |  |
| 80mm, 100mm   | 70   | 65 | 135 | 200 | 165 | 145 | 240 | 165 | 145 |  |  |
| 150mm – 300mm | 80   | 65 | 135 | 200 | 200 | 170 | 240 | 200 | 170 |  |  |

<変換器または端子箱が検出器の横または下部に位置する場合>

| r°C1          |        |    | 温度寺校 | 坟   |     |  |  |  |  |
|---------------|--------|----|------|-----|-----|--|--|--|--|
|               | Т6     | Т5 | Τ4   | Т3  | Т2  |  |  |  |  |
| 周囲温度          | 40     | 60 | 65   | 65  | 65  |  |  |  |  |
| 口径            | 最大流体温度 |    |      |     |     |  |  |  |  |
| 15mm, 25mm    | 85     | 90 | 135  | 200 | 240 |  |  |  |  |
| 40mm, 50mm    | 85     | 80 | 135  | 200 | 240 |  |  |  |  |
| 80mm, 100mm   | 85     | 75 | 135  | 200 | 240 |  |  |  |  |
| 150mm – 300mm | 85     | 80 | 135  | 200 | 240 |  |  |  |  |

本安回路定格 [VFM4200C, VFC200]:

<電源/電流出力(端子 C1, C2)> 本安回路許容電圧(Ui) = 30V 本安回路許容電流(Ii)=130mA 内部キャパシタンス(Ci) = 10nF 本安回路許容電力(Pi)=1W 内部インダクタンス(Li) = 無視できる値 <接点出力(端子 M1, M2/M4 または M3, M2/M4) > 本安回路許容電圧(Ui)=30V 本安回路許容電流(Ii) = 100mA 本安回路許容電力(Pi)=1W 内部キャパシタンス(Ci)=10nF 内部インダクタンス(Li) = 無視できる値 <電流入力(端子 I1, I2)> 本安回路許容電圧(Ui) = 30V 本安回路許容電流(Ii)=130mA 本安回路許容電力(Pi)=1W 内部キャパシタンス(Ci)=10nF 内部インダクタンス(Li) = 無視できる値

※本機種を本質安全防爆機器として使用するためには、2線ループ内の非危険場所にバリヤを接続する必要があります。(電源/電流出力,接点出力,電流入力:各1ヶ必要 ※使用する端子にのみ必要)

推奨バリヤ[別売]

- ・電源/電流出力用 : 絶縁形本質安全防爆バリヤ;ピーアンドエフ製 形式: KFD2-STC4-Ex1
- ・接点出力,電流入力用:本質安全防爆ツェナーバリヤ;ピーアンドエフ製 形式:Z728

# ●ATEX 防爆品(耐圧防爆) Certificate No.: KIWA 18ATEX0034X 形式: VFM4200C, VFS4000, VFC200 防爆構造・等級: VFM4200C; II 2 G Ex db ia IIC T6...T2 Gb VFS4000; II 2 G Ex ia IIC T6...T2 Gb VFC200; II 2 G Ex db [ia] IIC T6 Gb 周囲温度: -40℃~下表参照 流体温度: -40℃~下表参照

<変換器または端子箱が検出器の上部に位置する場合>

| 1°01          |    | 温度等級 |     |       |                   |                   |     |                   |                   |                   |                   |                   |
|---------------|----|------|-----|-------|-------------------|-------------------|-----|-------------------|-------------------|-------------------|-------------------|-------------------|
| [C]           | Т6 |      | Т5  |       | T4                |                   | Т3  |                   |                   | T2                |                   |                   |
| 周囲温度          | 60 | 65   | 60  | 65    | 60                | 65                | 40  | 60                | 65                | 40                | 60                | 65                |
| 口径            |    |      |     |       |                   |                   |     |                   |                   |                   |                   |                   |
| 15mm, 25mm    | 80 | 65   | 100 | 100   | 135               | 135 <sup>*)</sup> | 200 | 200*)             | 165 <sup>*)</sup> | 240               | 200*)             | 165 <sup>*)</sup> |
| 40mm, 50mm    | 80 | 65   | 100 | 100   | 135               | 135 <sup>*)</sup> | 200 | 175 <sup>*)</sup> | 150 <sup>*)</sup> | 240               | 175 <sup>*)</sup> | 150 <sup>*)</sup> |
| 80mm, 100mm   | 80 | 65   | 100 | 100*) | 135 <sup>*)</sup> | 130 <sup>*)</sup> | 200 | 150 <sup>*)</sup> | 130 <sup>*)</sup> | 235 <sup>*)</sup> | 150 <sup>*)</sup> | 130 <sup>*)</sup> |
| 150mm - 300mm | 75 | 65   | 100 | 100   | 135               | 135 <sup>*)</sup> | 200 | 185 <sup>*)</sup> | 155 <sup>*)</sup> | 240               | 185 <sup>*)</sup> | 155 <sup>*)</sup> |

<変換器または端子箱が検出器の横または下部に位置する場合>

| r°01          |    | 温度等級   |     |     |     |                   |     |       |       |     |                   |                   |
|---------------|----|--------|-----|-----|-----|-------------------|-----|-------|-------|-----|-------------------|-------------------|
| [℃]           | Т6 |        | T5  |     | T4  |                   | Т3  |       |       | T2  |                   |                   |
| 周囲温度          | 60 | 65     | 60  | 65  | 60  | 65                | 40  | 60    | 65    | 40  | 60                | 65                |
| 口径            |    | 最大流体温度 |     |     |     |                   |     |       |       |     |                   |                   |
| 15mm, 25mm    | 85 | 65     | 100 | 100 | 135 | 135               | 200 | 200   | 200*) | 240 | 240               | 240 <sup>*)</sup> |
| 40mm, 50mm    | 80 | 65     | 100 | 100 | 135 | 135               | 200 | 200   | 200*) | 240 | 240               | 240 <sup>*)</sup> |
| 80mm, 100mm   | 85 | 65     | 100 | 100 | 135 | 135 <sup>*)</sup> | 200 | 200*) | 200*) | 240 | 240 <sup>*)</sup> | 240 <sup>*)</sup> |
| 150mm – 300mm | 80 | 65     | 100 | 100 | 135 | 135               | 200 | 200   | 200*) | 240 | 240               | 240 <sup>*)</sup> |

電気定格 [VFM4200C, VFC200]:

<電源/電流出力(端子 C1, C2) > 電圧 = DC12 - 32V 電流 = 4 - 20mA <接点出力 オープンコレクタ出力(端子 M1, M2/M4) > 電圧 = DC8 - 32V 電流 = 100mA 以下 <接点出力 NAMUR 出力(端子 M3, M2/M4) > 電圧 = DC8V 電流 = 1mA or 3mA <電流入力(端子 I1, I2) > 電圧 = DC9 - 32V 電流 = 4 - 20mA ●IECEx 防爆品(本質安全防爆)
 Certificate No.: IECEx KIWA 19.0023X
 形式: VFM4200C, VFS4000, VFC200
 防爆構造・等級: Ex ia IIC T6...T2 Gb
 周囲温度: -40℃~下表参照
 流体温度: -40℃~下表参照

<変換器または端子箱が検出器の上部に位置する場合>

| r°C 1         | 温度等級 |    |     |     |     |     |     |     |     |  |
|---------------|------|----|-----|-----|-----|-----|-----|-----|-----|--|
| [C]           | Т6   | Т5 | Τ4  |     | Т3  |     | Τ2  |     |     |  |
| 周囲温度          | 40   | 60 | 65  | 40  | 60  | 65  | 40  | 60  | 65  |  |
| 口径            |      |    |     |     |     |     |     |     |     |  |
| 15mm, 25mm    | 85   | 65 | 135 | 200 | 200 | 185 | 240 | 210 | 185 |  |
| 40mm, 50mm    | 75   | 65 | 135 | 200 | 195 | 165 | 240 | 195 | 165 |  |
| 80mm, 100mm   | 70   | 65 | 135 | 200 | 165 | 145 | 240 | 165 | 145 |  |
| 150mm – 300mm | 80   | 65 | 135 | 200 | 200 | 170 | 240 | 200 | 170 |  |

<変換器または端子箱が検出器の横または下部に位置する場合>

| [°C]       |               | 温度等級   |    |     |     |     |  |  |  |  |
|------------|---------------|--------|----|-----|-----|-----|--|--|--|--|
|            |               | Т6     | Т5 | Τ4  | Т3  | Т2  |  |  |  |  |
|            | 周囲温度          | 40     | 60 | 65  | 65  | 65  |  |  |  |  |
|            | 口径            | 最大流体温度 |    |     |     |     |  |  |  |  |
| 15mm, 25mm |               | 85     | 90 | 135 | 200 | 240 |  |  |  |  |
| 40mm, 50mm |               | 85     | 80 | 135 | 200 | 240 |  |  |  |  |
|            | 80mm, 100mm   | 85     | 75 | 135 | 200 | 240 |  |  |  |  |
|            | 150mm – 300mm | 85     | 80 | 135 | 200 | 240 |  |  |  |  |

本安回路定格 [VFM4200C, VFC200] :

| < | 電源/電流出力(端子 C1, C2)>   |                      |
|---|-----------------------|----------------------|
|   | 本安回路許容電圧(Ui)=30V      | 本安回路許容電流(li)=130mA   |
|   | 本安回路許容電力(Pi)=1W       | 内部キャパシタンス(Ci)=10nF   |
|   | 内部インダクタンス(Li) = 無視でき  | る値                   |
| < | 接点出力(端子 M1, M2/M4 または | M3, M2/M4) >         |
|   | 本安回路許容電圧(Ui)=30V      | 本安回路許容電流(Ii) = 100mA |
|   | 本安回路許容電力(Pi)=1W       | 内部キャパシタンス(Ci)=10nF   |
|   | 内部インダクタンス(Li) = 無視でき  | る値                   |
| < | 電流入力(端子 I1, I2)>      |                      |
|   | 本安回路許容電圧(Ui)=30V      | 本安回路許容電流(Ii) = 130mA |
|   | 本安回路許容電力(Pi)=1W       | 内部キャパシタンス(Ci)=10nF   |
|   | 内部インダクタンス(Li) = 無視でき  | る値                   |
|   |                       |                      |

※本機種を本質安全防爆機器として使用するためには、2線ループ内の非危険場所にバリヤを接続する必要があります。(電源/電流出力,接点出力,電流入力:各1ヶ必要 ※使用する端子にのみ必要)

推奨バリヤ[別売]

- ・電源/電流出力用 : 絶縁形本質安全防爆バリヤ;ピーアンドエフ製 形式: KFD2-STC4-Ex1
- ・接点出力,電流入力用:本質安全防爆ツェナーバリヤ;ピーアンドエフ製 形式:Z728

 ●IECEx 防爆品(耐圧防爆)
 Certificate No.: IECEx KIWA 19.0024X
 形式: VFM4200C, VFS4000, VFC200
 防爆構造・等級: VFM4200C; Ex db ia IIC T6...T2 Gb VFS4000; Ex ia IIC T6...T2 Gb VFC200; Ex db [ia] IIC T6 Gb
 周囲温度: -40℃~下表参照
 流体温度: -40℃~下表参照

<変換器または端子箱が検出器の上部に位置する場合>

| r°C1          | 温度等級 |        |     |       |                   |                   |     |                   |                   |                   |                   |                   |
|---------------|------|--------|-----|-------|-------------------|-------------------|-----|-------------------|-------------------|-------------------|-------------------|-------------------|
| [C]           | Т    | T6 T5  |     | 5     | T4                |                   | Т3  |                   |                   | T2                |                   |                   |
| 周囲温度          | 60   | 65     | 60  | 65    | 60                | 65                | 40  | 60                | 65                | 40                | 60                | 65                |
| 口径            |      | 最大流体温度 |     |       |                   |                   |     |                   |                   |                   |                   |                   |
| 15mm, 25mm    | 80   | 65     | 100 | 100   | 135               | 135 <sup>*)</sup> | 200 | 200*)             | 165 <sup>*)</sup> | 240               | 200*)             | 165 <sup>*)</sup> |
| 40mm, 50mm    | 80   | 65     | 100 | 100   | 135               | 135 <sup>*)</sup> | 200 | 175 <sup>*)</sup> | 150 <sup>*)</sup> | 240               | 175 <sup>*)</sup> | 150 <sup>*)</sup> |
| 80mm, 100mm   | 80   | 65     | 100 | 100*) | 135 <sup>*)</sup> | 130 <sup>*)</sup> | 200 | 150 <sup>*)</sup> | 130 <sup>*)</sup> | 235 <sup>*)</sup> | 150 <sup>*)</sup> | 130 <sup>*)</sup> |
| 150mm – 300mm | 75   | 65     | 100 | 100   | 135               | 135*)             | 200 | 185*)             | 155*)             | 240               | 185*)             | 155*)             |

<変換器または端子箱が検出器の横または下部に位置する場合>

| r°C1          | 温度等級 |    |     |     |     |                   |     |                   |                   |     |                   |                   |
|---------------|------|----|-----|-----|-----|-------------------|-----|-------------------|-------------------|-----|-------------------|-------------------|
| [C]           | Т6   |    | Г   | Т5  |     | Г4                |     | Т3                |                   | T2  |                   |                   |
| 周囲温度          | 60   | 65 | 60  | 65  | 60  | 65                | 40  | 60                | 65                | 40  | 60                | 65                |
| 口径            |      |    |     |     |     |                   |     |                   |                   |     |                   |                   |
| 15mm, 25mm    | 85   | 65 | 100 | 100 | 135 | 135               | 200 | 200               | 200 <sup>*)</sup> | 240 | 240               | 240 <sup>*)</sup> |
| 40mm, 50mm    | 80   | 65 | 100 | 100 | 135 | 135               | 200 | 200               | 200 <sup>*)</sup> | 240 | 240               | $240^{*)}$        |
| 80mm, 100mm   | 85   | 65 | 100 | 100 | 135 | 135 <sup>*)</sup> | 200 | 200 <sup>*)</sup> | 200 <sup>*)</sup> | 240 | 240 <sup>*)</sup> | $240^{*)}$        |
| 150mm – 300mm | 80   | 65 | 100 | 100 | 135 | 135               | 200 | 200               | 200 <sup>*)</sup> | 240 | 240               | 240 <sup>*)</sup> |
|               |      |    |     |     |     |                   |     |                   |                   |     |                   |                   |

\*)フィールド配線は80℃以上の耐熱ケーブルをご使用ください。

電気定格 [VFM4200C, VFC200]:

<電源/電流出力(端子 C1, C2) > 電圧 = DC12 - 32V 電流 = 4 - 20mA <接点出力 オープンコレクタ出力(端子 M1, M2/M4) > 電圧 = DC8 - 32V 電流 = 100mA 以下 <接点出力 NAMUR 出力(端子 M3, M2/M4) > 電圧 = DC8V 電流 = 1mA or 3mA <電流入力(端子 I1, I2) > 電圧 = DC9 - 32V 電流 = 4 - 20mA

# ■ サービスネット

製品の不具合などの際は弊社営業担当か、弊社営業所までご連絡ください。 営業所については弊社ホームページをご覧ください。

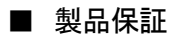

弊社ホームページをご覧ください。

All right Reserved Copyright © 2017 TOKYO KEISO CO., LTD. 本書からの無断の複製はかたくお断りします。

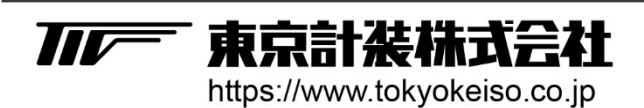

〒105-8558 東京都港区芝公園1-7-24芝東宝ビル TEL: 03-3434-0441(代) FAX: 03-3434-0455